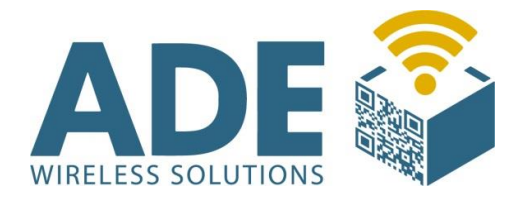

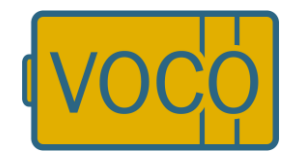

# Benutzerhandbuch

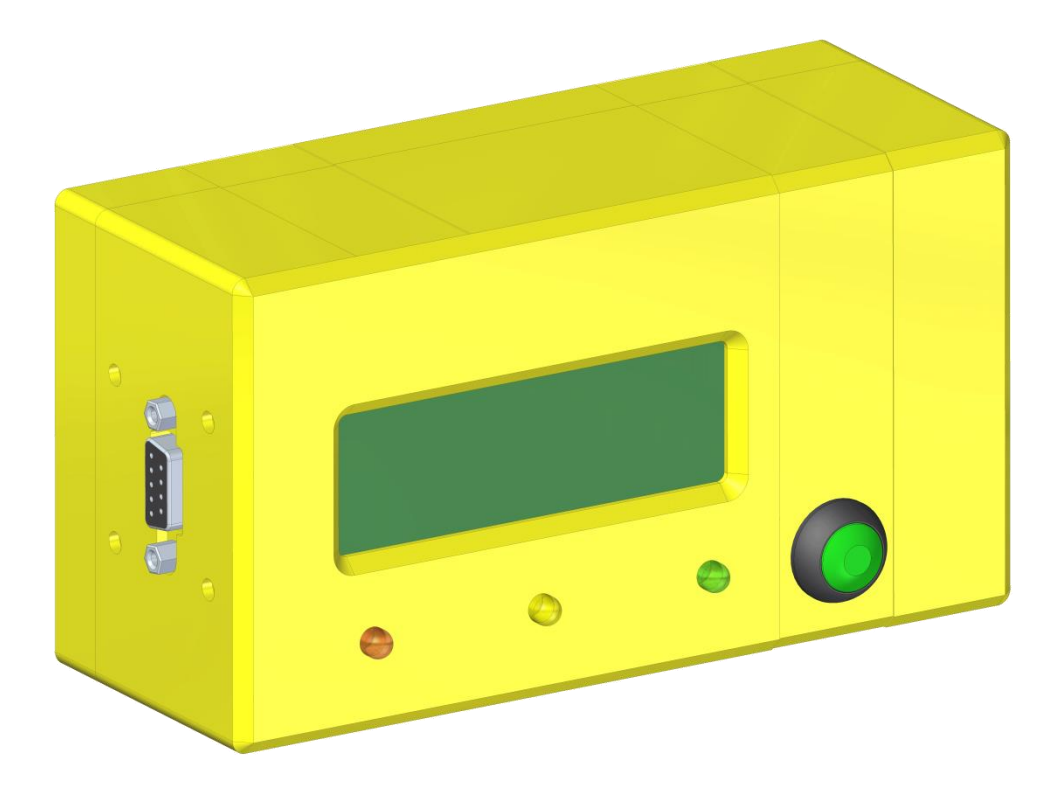

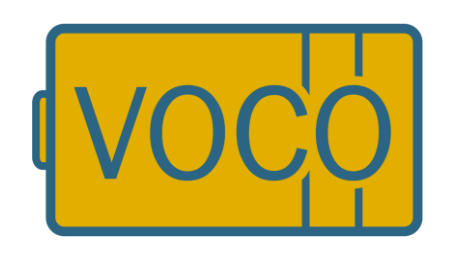

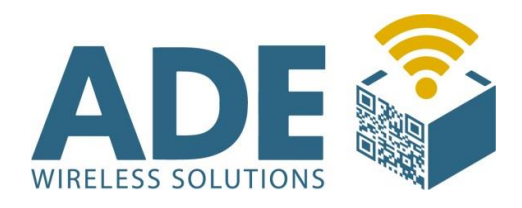

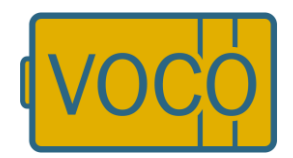

# Inhalt:

- 1. Beschreibung
- 2. Technische Daten
  - 2.1 Spannungsversorgung
  - 2.2 Display
  - 2.3 Schnittstelle
  - 2.4 Funktechnologie
  - 2.5 Verschlüsselung
- 3. Inbetriebnahme / Bedienung
- 4. Geräteinformationen / Ausschalten
- 5. Batterietausch
- 6. Anschlussmöglichkeiten
- 7. FB Config (Software)
  - 7.1 Installation
  - 7.2 Einstellungen
    - 7.2.1 Allgemein
    - 7.2.2 Netzwerk
    - 7.2.3 Verschlüsselung
    - 7.2.4 HTTP
    - 7.2.5 Sonstiges
- 8. Kommunikationskonzept Rabus / HTTP
- 9. Störungsbeseitigung / Fehlerschlüssel
- 10. Zubehör und Ersatzteile
- 11. Abmaße

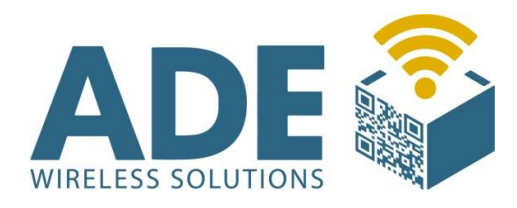

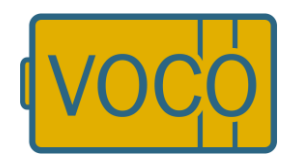

# **1. Beschreibung**

Der mobile Anforderungstaster VOCO verschlankt den Materialfluss in der Logistik und fertigenden Industrie mittels einfacher Materialanforderung per Knopfdruck (grüner Taster).

Durch eine Online-Datenübertragung (WLAN-2,4 GHz oder WLAN-5GHz IEEE 802.11a/b/g/n) der Bestellinformation zur internen Logistiksteuerung lassen sich die Linien- und Lagerbestände optimal reduzieren, die Prozessstabilität und Transparenz in der Produktion verbessern, sowie die Auslastung der Logistikfahrzeuge optimieren.

Das Herzstück des VOCO ist eine moderne Elektronik die mit einem Funkmodul und einem 4- zeiligen LCD Anzeigedisplay sowie LED Statusleuchten arbeitet. Über eine verbaute 20Ah Alkali-Mangan Batterie wird der VOCO mobil betrieben. Die Elektronik ist ferner mit einer Firmware ausgestattet die wiederum über eine speziell entwickelte Low-Energie-Technologie (Batteriemanagement) verfügt um eine optimale Langlebigkeit der Batterie zu erzielen.

Für kundenspezifische Lösungen besteht auch die Möglichkeit den VOCO beispielsweise über die seitliche RS232 Schnittstelle bzw. einem separaten Netzteil zu betreiben (Siehe Anschlussmöglichkeiten). Ein evtl. verbautes Netzteil unterbindet die oben beschrieben Mobilität.

Die verarbeiteten Materialien sind auf lange Lebensdauer ausgelegt und entsprechen höchsten Anforderungen und Qualitätsstandards.

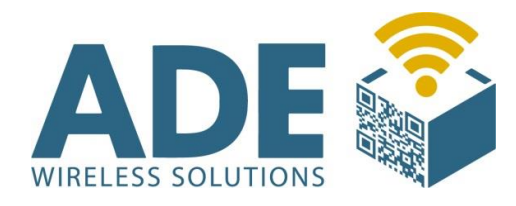

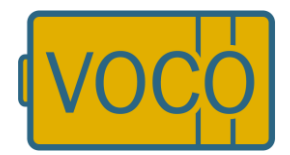

# **2. Technische Daten**

# 2.1 Spannungsversorgung

- Alkali-Mangan Batterie 6V / 20 Ah

# 2.2 Display

- LCD S/W
- Sichtbare Fläche: 75 mm x 25 mm

# 2.3 Schnittstelle

- RS 232

# 2.4 Funktechnologie

- IEEE 802.11 b/g
- 2,4 GHz
- Antenne innenliegend

# 2.5 Verschlüsselung

Encryption: WEP 128; WPA (TKIP); WPA2 (AES)

#### Authentication:

WPA/PSK; WPA2/PSK; WPA/PEAP/MS-CHAPv2 (Enterprise); WPA2/PEAP/MS-CHAPv2 (Enterprise)

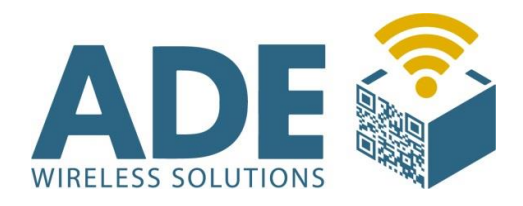

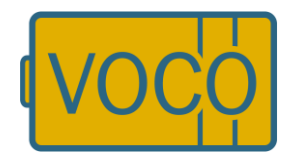

# **3.** Inbetriebnahme / Bedienung

Nach erfolgreicher Konfiguration und Einbindung des VOCO in die bestehende Infrastruktur, übermittelt das Gerät per Knopfdruck (oder Signal eines Peripheriegerätes) ein Ereignisabruf welcher weiter verarbeitet werden kann (bzw. über den Rabus Server, sofern Rabus genutzt wird, dargestellt und weitergeleitet werden kann).

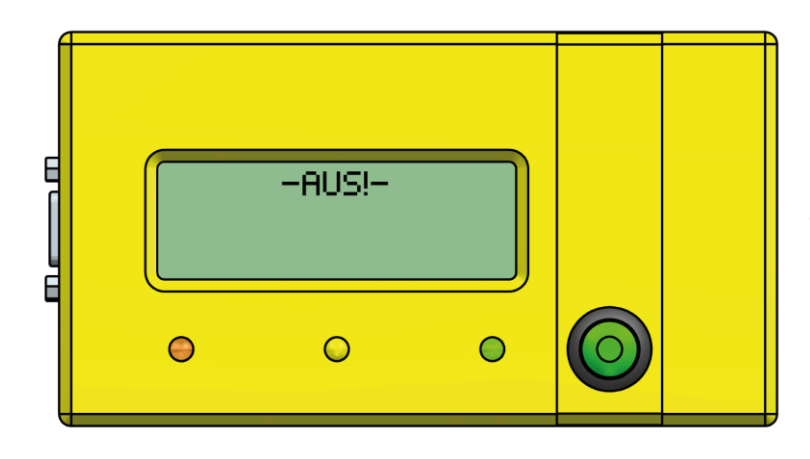

Das Gerät wird ausgeliefert mit dem im Display stehenden Text "AUS!".

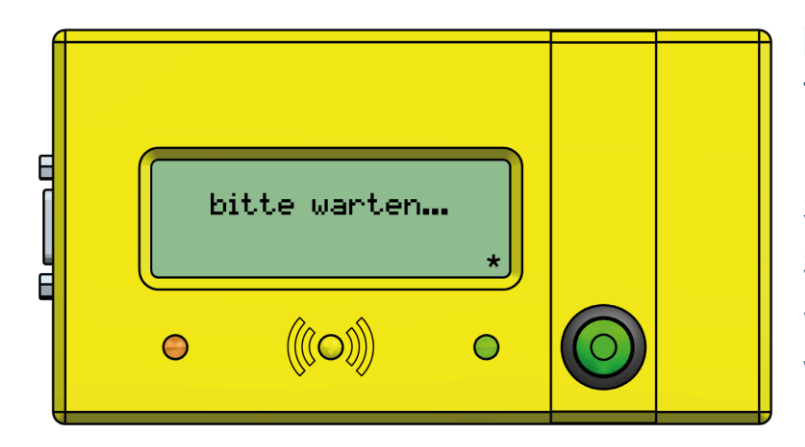

Nach einmaligem Tastendruck wird die Kommunikation zum System aufgebaut und Sie erhalten zeitnah die von der Applikation zur Verfügung gestellten Informationen auf dem

Display. Begleitet wird der Tastendruck durch die Visualisierung der gelben LED.

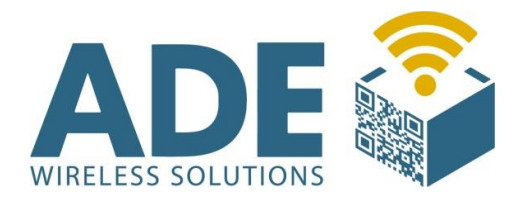

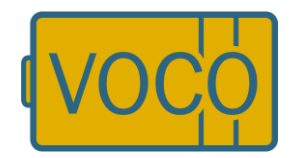

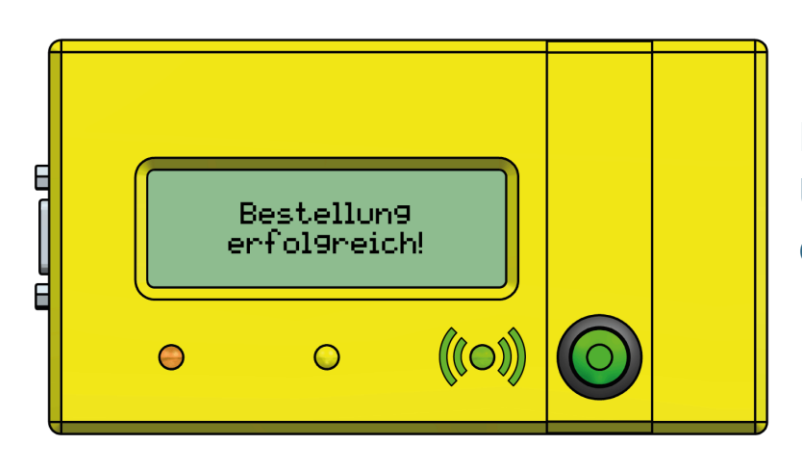

Bei erfolgreicher Übermittlung leuchtet die grüne LED.

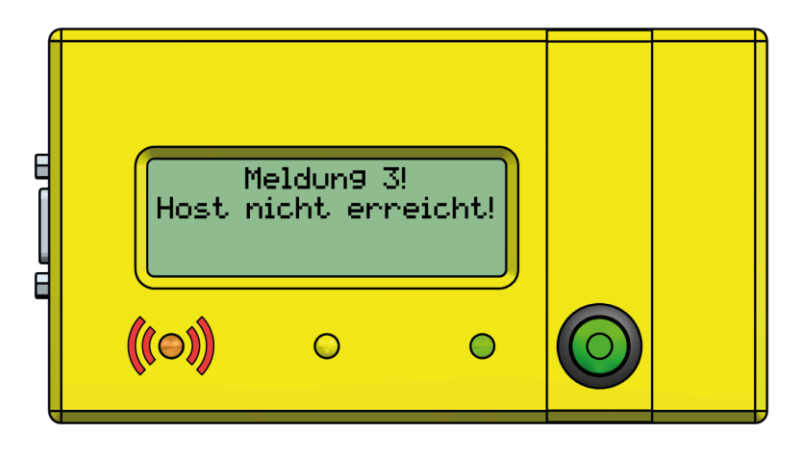

Erhalten Sie beispielsweise die Information, dass der Host nicht erreicht werden konnte, also ein nicht erfolgreicher Ereignisruf, so wird diese Information in

diesem Fall mit der roten LED visualisiert dargestellt. Wenden Sie sich bitte an Ihren Netzwerkadministrator da aus unterschiedlichen Gründen ein Verbindungsaufbau nicht zustande gekommen ist.

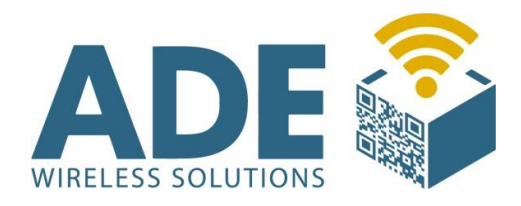

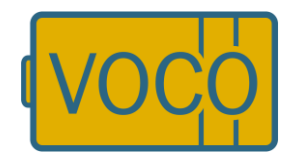

# 4. Geräteinformationen/Ausschalten

Sie können sich einige Geräteinformationen auf dem VOCO anzeigen lassen, indem Sie den Knopf gedrückt halten. Der Bildschirminhalt wechselt automatisch alle paar Sekunden, solange der Knopf gedrückt wird.

Auf diese Weise können Sie den VOCO auch ausschalten, indem Sie den Knopf so lange gedrückt halten bis "-AUS!-" im Display steht.

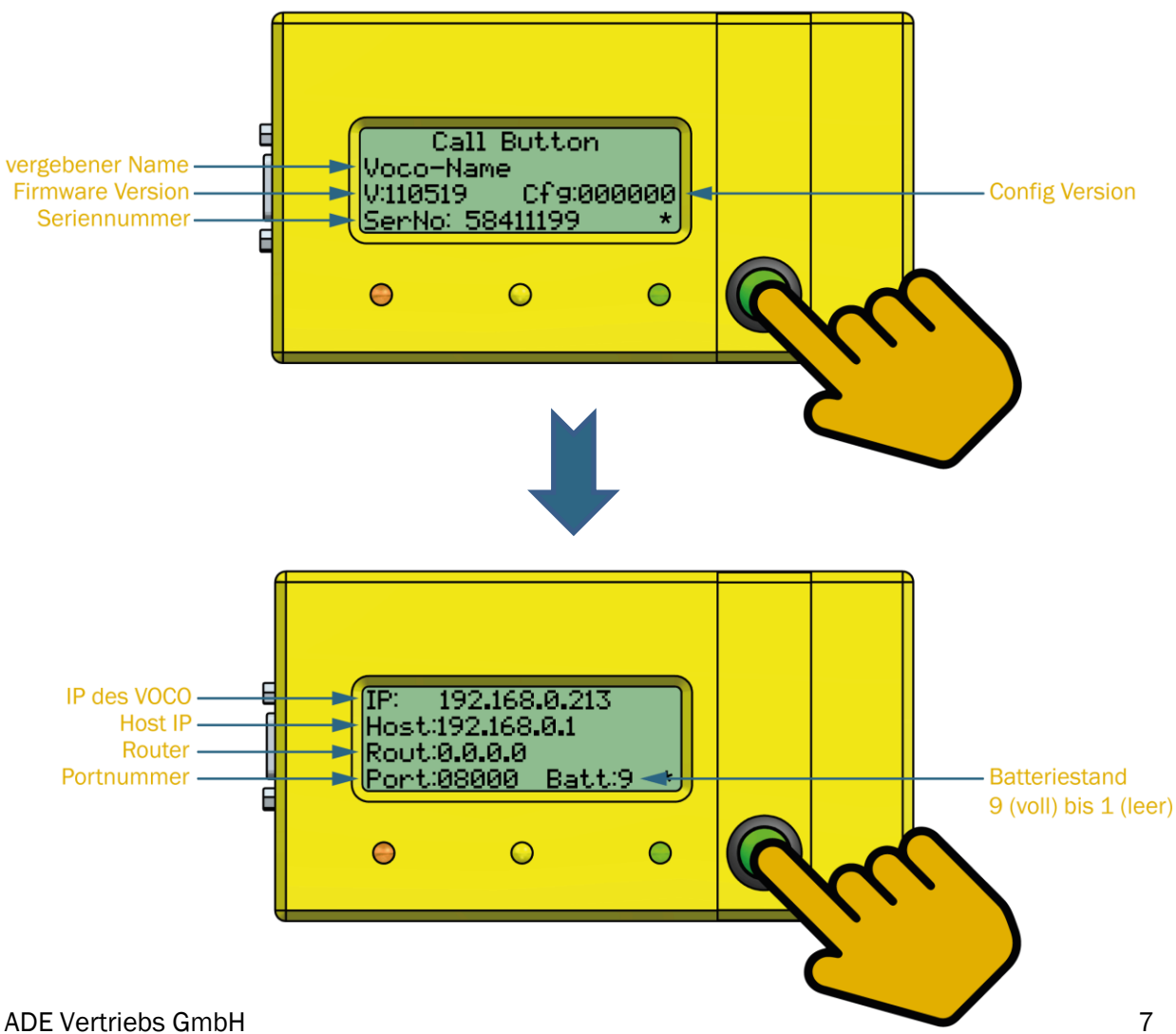

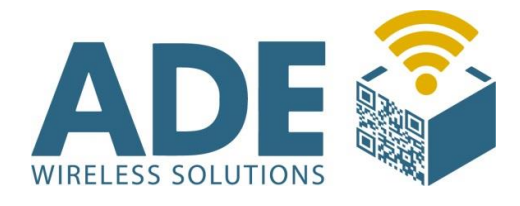

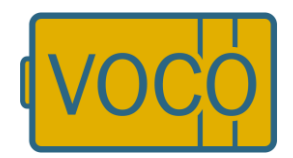

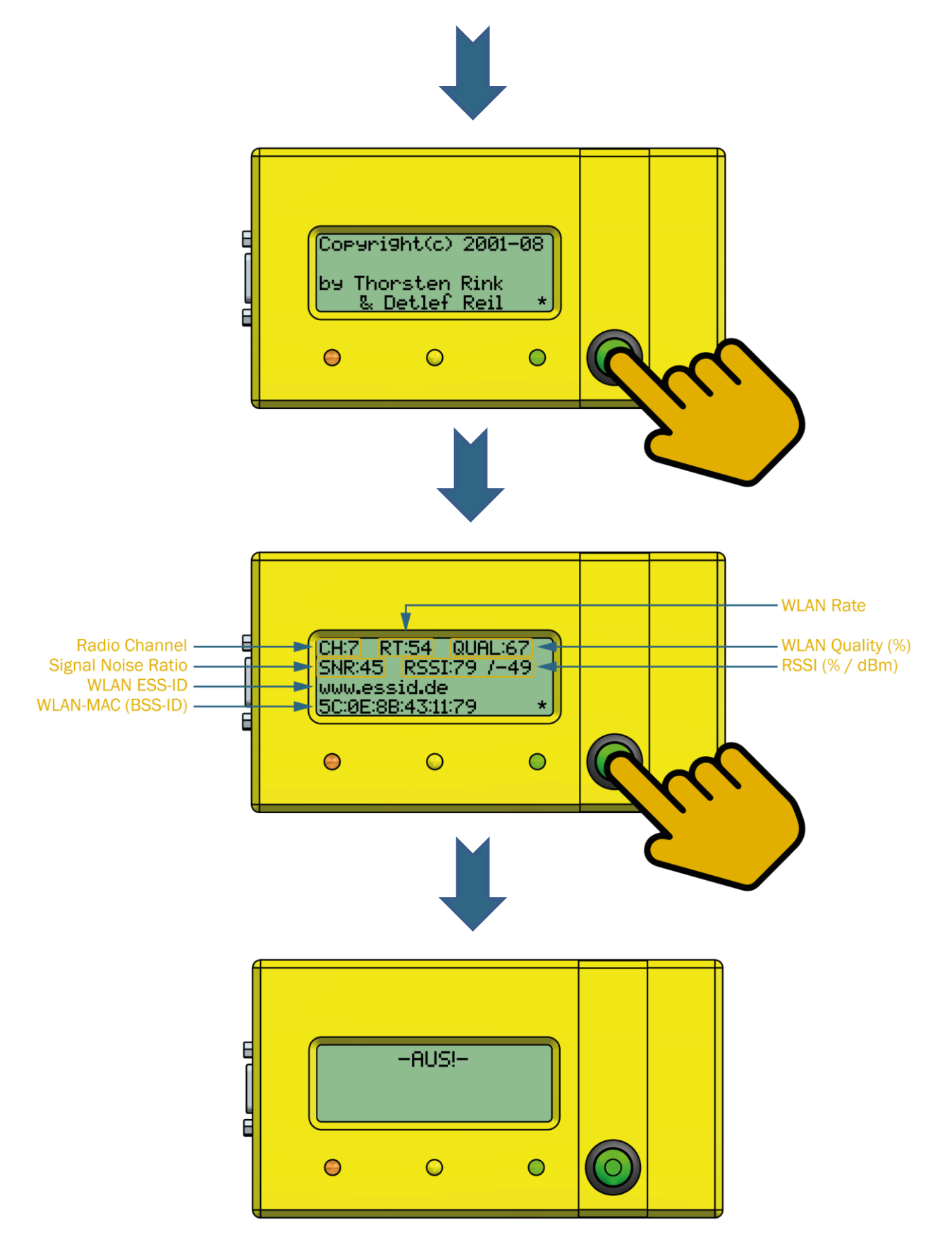

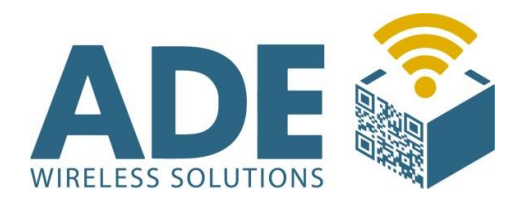

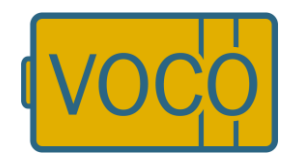

# **5. Batterietausch**

Bei Nutzung in normalen Umgebungsbedingungen ist das Gerät bis auf den gelegentlichen Batterietausch wartungsfrei.

Achten Sie beim Batterietausch darauf, dass der Taster nicht gedrückt wird!

- 1. Drehen Sie die vier Schrauben auf der Rückseite des VOCO's mit einem passenden Schraubendreher aus dem Gehäuse.
- 2. Entnehmen Sie die alte Batterie und lösen die Steckverbindung.
- 3. Verbinden Sie den VOCO mit einer neuen Batterie und platzieren diese im Gehäuse.
- Schrauben Sie den Deckel wieder an. Achten Sie darauf nicht zu viel Kraft zu verwenden, da sonst die Gefahr besteht, dass die Schrauben ausreißen.

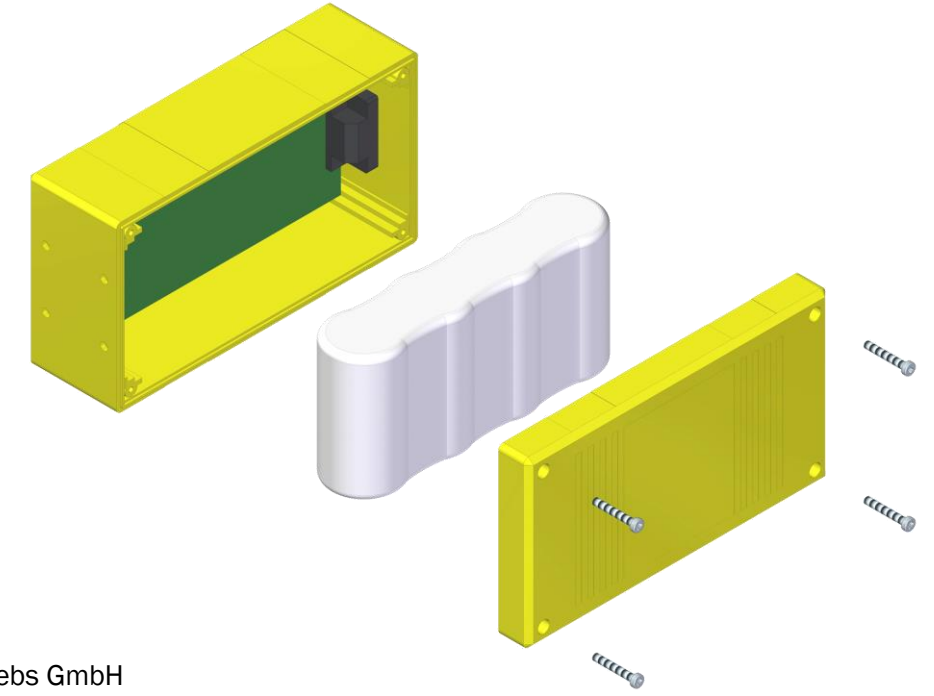

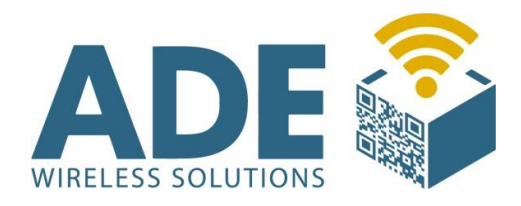

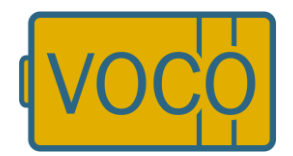

# 6. Anschlussmöglichkeiten

Die seitlich platzierte RS 232 Schnittstelle ist einerseits für die erstmalige Konfiguration des VOCO erforderlich, kann jedoch anschließend auch für individuelle kundenspezifische Anschlusslösungen verwendet werden. Bei evtl. gewünschten Sonder- Anschlusslösungen empfehlen wir Ihnen uns vorher zu kontaktieren um später einen effizienten und einwandfreien Betrieb zu erzielen.

#### Anschluss Konfigurationskabel

Bitte verwenden Sie zum Anschluss des VOCO an Ihren Computer ein handelsübliches 1 zu 1 serielles Anschlusskabel und verbinden Sie den VOCO mit dem Computer über eine serielle Schnittstelle. Alternativ können Sie auch einen USB-Seriell Adapter von uns verwenden. (USB-232FTDI)

#### Anschluss von Standard-Peripheriegräten

Sie können die Serielle Schnittstelle verwenden für:

- Colligo-Controller
- Sensor-Controller
- Handscanner
- Klemmbrett
- Waage

- ...

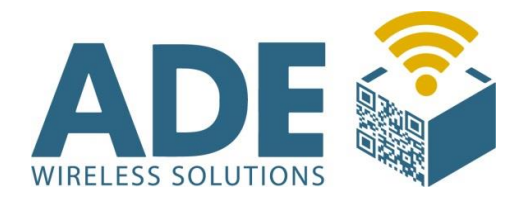

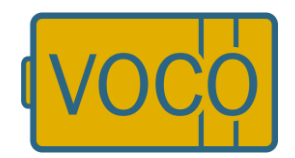

Wir weisen ausdrücklich darauf hin, dass die für den Scannerbetrieb erforderliche Spannungsversorgung über den VOCO, die Batterielaufzeit sowie die optimale Batterie Nutz-Zeit erheblich beeinträchtigen kann. Im Auslieferungszustand hat das Gerät einen Batteriezustand von 9 (0-9). So ist beim Scannerbetrieb, sofern Sie nicht den speziell für diesen Einsatz entwickelten Scanner von uns verwenden, davon auszugehen das bei einem Batteriestand von ca. 5 bereits die Batterie gewechselt werden muss. Ursache hierfür ist die für solche Standardgeräte erforderliche Grundspannung. Unter normalen Bedingungen könnte man mit einer Batterie die den Wert 5 anzeigt jedoch noch sehr lange arbeiten.

#### Anschluss von externen Geräten/Maschinen (z.B. SPS- Steuerung)

Bitte sprechen Sie in diesen Fällen unseren technischen Support an da ggf. eine separate Firmware erforderlich wird.

#### Anschluss externer Spannungsversorgung (Netzteil)

Möchten Sie den VOCO extern mit Strom versorgen, sprechen Sie uns bitte an. Es besteht die Möglichkeit das Gerät über eine spezielle PIN Belegung der RS232 Schnittstelle mit Strom zu versorgen. Bei externer Stromversorgung ist dringend darauf zu achten das die eingebaute Batterie nicht entfernt wird, da es ansonsten zu Datenverlusten kommen kann. Als Sonderbestellung ist der VOCO auch mit separatem Netzteiladapter erhältlich, verliert jedoch seine Mobilität.

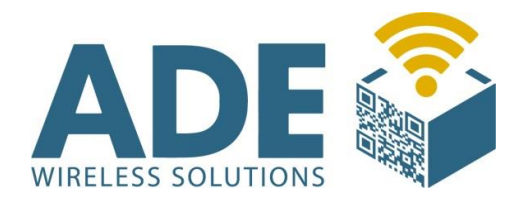

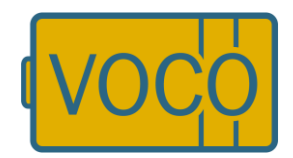

# 7. FB Config (Software)

# 7.1 Installation

Das Gerät ist bereits im Auslieferungszustand mit der aktuellsten Firmware und einer Seriennummer konfiguriert. Beim erstmaligen Einsatz stellen wir Ihnen zur ergänzenden Konfiguration des Produktes die erforderliche Software "FB Config" entweder auf einem USB Stick, per Email oder zum Download auf unserer Homepage (www.ade-vertrieb.de) kostenlos zur Verfügung.

Das Konfigurationstool FB-Config muss nicht installiert werden und läuft unter Windows 2000 / XP 32 / XP64 / vista / W7 32 / W7 64... Server 2003. Erstellen Sie sich ein passendes Verzeichnis auf Ihrem Rechner und kopieren Sie die FB-Config.exe Datei dort hinein. Achten Sie darauf, dass in diesem Verzeichnis Programme ausgeführt werden dürfen die nicht Installiert wurden! z.B. für Windows 7: C:\Application\voco\FBConfig\

| BConfig                            |                                              |                  |           |        |
|------------------------------------|----------------------------------------------|------------------|-----------|--------|
| 🌀 🗍 👻 Computer 👻 Lokaler           | Datenträger (C:) ▼ Application ▼ voco ▼ FBCc | onfig            |           |        |
| Datei Bearbeiten Ansicht Extras    | ?                                            |                  |           |        |
| Organisieren 👻 In Bibliothek aufne | ehmen 🔻 Freigeben für 🔻 Neuer Ordne          | r                |           |        |
| Favoriten                          | Name *                                       | Änderungsdatum   | Тур       | Größe  |
| la Zuletzt besucht                 | FBConfig.cfg                                 | 17.10.2012 10:30 | CFG-Datei | 1 KB   |
|                                    | EBConfig                                     | 28.03.2012 17:37 | Anwendung | 480 KB |
| Desktop                            |                                              |                  |           |        |

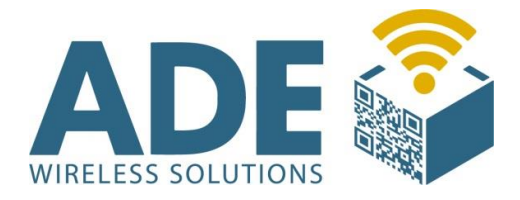

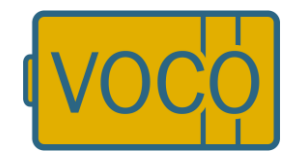

Nach dem ersten Start, wenn Sie Einstellung vorgenommen haben, kopiert sich das FB-Config eine Konfigurationsdatei mit in das Verzeichnis.

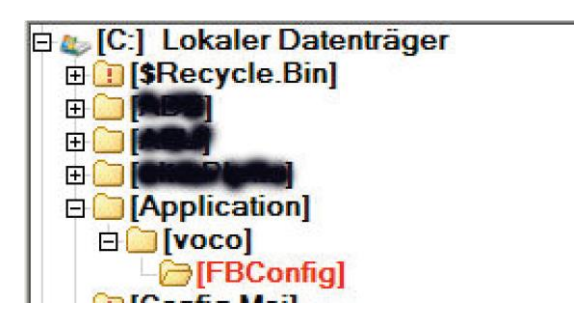

Nach erfolgreicher Installation und nachfolgendem Aufruf des FB-Config wird die Software wie folgt dargestellt:

| MAC:       MAC:         Konfigurationsversion:       000000         Sprache       Funkmodul       Version einlesen         Voco (IEEE 802.11b)       Version einlesen         Voco SE (IEEE 802.11bg)       Konfig. einlesen         Voco NT (IEEE 802.11abg oder bg)       Voco NT2 (IEEE 802.11abg)         Verfügbare Firmware-Version       Di:\Rabus Communication Server\Firmware\CBNT_DC_110207.BIN         D10207 - 22       D:\Rabus Communication Server\Firmware\CBNT_DC_110207.BIN         Datei wählen       Update ausführen         Sprache       Funkmodul         © voco SE (IEEE 802.11b)       Update ausführen         © voco SE (IEEE 802.11bg)       © voco SE (IEEE 802.11bg)         © voco NT (IEEE 802.11bg)       © voco NT 2 (IEEE 802.11bg)                                                                                                    | MAC:       MAC:         Sprache       Funkmodul         C voco (IEEE 802.11b)       Version einlesen         C voco SE (IEEE 802.11bg)       Konfig. einlesen         C voco NT (IEEE 802.11abg)       Konfig. einlesen         //erfügbare Firmware-Version       Datei wählen         110207 - 22       D:\Rabus Communication Server\Firmware\CBNT_DC_110207.BIN       Datei wählen         Sprache       Funkmodul       Update ausführen         DEUTSCH       C voco NT (IEEE 802.11abg)       Update ausführen                                                                                                    |         | Seriennummer:                                                   |                  |
|----------------------------------------------------------------------------------------------------|----------------------------------------------------------------------------------------------------|---------|-----------------------------------------------------------------|------------------|
| Konfigurationsversion:       000000         Sprache       Funkmodul       Version einlesen         C voco (IEEE 802.11bg)       Konfig. einlesen         C voco NT (IEEE 802.11abg oder bg)       Konfig. einlesen         Verfügbare Firmware-Version       Interver Version         110207 - 22       D:\Rabus Communication Server\Firmware\CBNT_DC_110207.BIN       Datei wählen         Sprache       Funkmodul       Update ausführen         DEUTSCH       C voco NT (IEEE 802.11bg)       Update ausführen         C voco NT (IEEE 802.11bg)       C voco NT (IEEE 802.11bg)       Interverter                                                                                                    | Konfigurationsversion:       000000         Sprache       Funkmodul       Version einlesen         C voco (IEEE 802.11b)       Version einlesen         C voco SE (IEEE 802.11bg)       Konfig. einlesen         C voco NT (IEEE 802.11abg oder bg)       Konfig. einlesen         Verfügbare Firmware-Version       Interver Version         I 10207 - 22       D:\Rabus Communication Server\Firmware\CBNT_DC_110207.BIN       Datei wählen         Sprache       Funkmodul       Update ausführen         C voco SE (IEEE 802.11b)       C voco SE (IEEE 802.11bg)       Update ausführen         C voco NT2 (IEEE 802.11bg)       C voco NT2 (IEEE 802.11bg)       Interverting of the section of the section of the sect                                                                                                    | ļ       | MAC                                                             | <b>1990</b>      |
| Sprache       Funkmodul       Version einlesen         C voco (IEEE 802.11b)       Korfig. einlesen         C voco SE (IEEE 802.11bg)       Korfig. einlesen         C voco NT (IEEE 802.11abg oder bg)       Version einlesen         Verfügbare Firmware-Version       Datei wählen         110207 - 22       D:\Rabus Communication Server\Firmware\CBNT_DC_110207.BIN       Datei wählen         Sprache       Funkmodul       Update ausführen         DEUTSCH       C voco (IEEE 802.11bg)       Update ausführen         C voco NT2 (IEEE 802.11bg)       C voco NT2 (IEEE 802.11bg)       Datei wählen                                                                                                    | Sprache       Funkmodul       Version einlesen         C voco (IEEE 802.11b)       Konfig. einlesen         C voco SE (IEEE 802.11bg)       Konfig. einlesen         C voco NT (IEEE 802.11abg oder bg)       Konfig. einlesen         Verfügbare Firmware-Version       Datei wählen         110207 - 22       D:\Rabus Communication Server\Firmware\CBNT_DC_110207.BIN       Datei wählen         Sprache       Funkmodul       Update ausführen         C voco SE (IEEE 802.11b)       C voco SE (IEEE 802.11b)       Update ausführen         C voco SE (IEEE 802.11b)       C voco SE (IEEE 802.11bg)       Update ausführen         C voco NT2 (IEEE 802.11abg)       C voco NT2 (IEEE 802.11abg)       Update ausführen                                                                                                    |         | Konfigurationsversion:                                          | 000000           |
| C       voco (IEEE 802.11b)       Korfig. einlesen         C       voco SE (IEEE 802.11bg)       Korfig. einlesen         C       voco NT (IEEE 802.11abg oder bg)       Voco NT (IEEE 802.11abg oder bg)         C       voco NT2 (IEEE 802.11abg oder bg)       Datei wählen         110207 - 22       D:\Rabus Communication Server\Firmware\CBNT_DC_110207.BIN       Datei wählen         Sprache       Funkmodul       Update ausführen         DEUTSCH       C       voco (IEEE 802.11bg)       Update ausführen         C       voco NT (IEEE 802.11bg)       C       voco NT (IEEE 802.11bg)         C       voco NT (IEEE 802.11bg)       C       voco NT (IEEE 802.11abg)                                                                                                    | C       vocco (IEEE 802.11b)       Konfig. einlesen         C       vocco NT (IEEE 802.11bg)       Konfig. einlesen         C       vocco NT (IEEE 802.11abg oder bg)       Correction         C       vocco NT2 (IEEE 802.11abg)       Datei wählen         Verfügbare Firmware-Version       D:\Rabus Communication Server\Firmware\CBNT_DC_110207.BIN       Datei wählen         Sprache       Funkmodul       Update ausführen         DEUTSCH       C       vocco NT2 (IEEE 802.11bg)       Update ausführen         C       vocco NT2 (IEEE 802.11bg)       C       vocco NT2 (IEEE 802.11bg)         C       vocco NT2 (IEEE 802.11abg)       C       Vocco NT2 (IEEE 802.11abg)                                                                                                    | Sprache | , Funkmodul                                                     | Version einlesen |
| Image: Construct of Voco SE (IEEE 802.116g)       Image: Construct of Voco NT (IEEE 802.116g)         Image: Construct of Voco NT (IEEE 802.116g)       Image: Construct of Voco NT (IEEE 802.116g)         Image: Version       Image: Construct of Voco NT (IEEE 802.116g)         Image: Version       Image: Construct of Voco NT (IEEE 802.116g)         Image: Version       Image: Construct of Voco NT (IEEE 802.116g)         Image: Version       Image: Construct of Voco NT (IEEE 802.116g)         Image: Version       Image: Construct of Voco NT (IEEE 802.116g)         Image: Version       Image: Construct of Voco NT (IEEE 802.116g)         Image: Version       Image: Construct of Voco NT (IEEE 802.116g)                                                                                                    | C Voco SE (IEEE 802.110g)                                                                                                    |         | C voco (IEEE 802.11b)                                           | Kata da la com   |
| Verfügbare Firmware-Version          Image: Second System         Image: Second System         Image: | Verfügbare Firmware-Version          Image: Second Verfügbare Firmware-Version         Image: Image: |         | Voco SE (IEEE 802.11bg)                                         | Nontig. einiesen |
| Verfügbare Firmware-Version           110207 - 22         D:\Rabus Communication Server\Firmware\CBNT_DC_110207.BIN         Datei wählen           Sprache         Funkmodul         Update ausführen           DEUTSCH         C voco (IEEE 802.11b)         Update ausführen           C voco NT (IEEE 802.11bg)         C voco NT (IEEE 802.11bg)         C voco NT (IEEE 802.11bg)                                                                                                    | Verfügbare Firmware-Version           110207 - 22         D:\Rabus Communication Server\Firmware\CBNT_DC_110207.BIN         Datei wählen           Sprache         Funkmodul         Update ausführen           DEUTSCH         C voco (IEEE 802.11b)         Update ausführen           C voco NT (IEEE 802.11bg)         C voco NT (IEEE 802.11bg)         C voco NT (IEEE 802.11abg oder bg)                                                                                                    |         | C voco NT2 (IEEE 802 11abg)                                     |                  |
| C voco NT2 (IEEE 802.11abg)                                                                                                    | C voco NT2 (IEEE 802.11abg)                                                                                                    |         | C voco SE (IEEE 802.11bg)<br>C voco NT (IEEE 802.11abg oder bg) |                  |
|                                                                                                    |                                                                                                    |         | C voco NT2 (IEEE 802.11abg)                                     |                  |
|                                                                                                    |                                                                                                    |         |                                                                 |                  |
|                                                                                                    |                                                                                                    |         |                                                                 |                  |

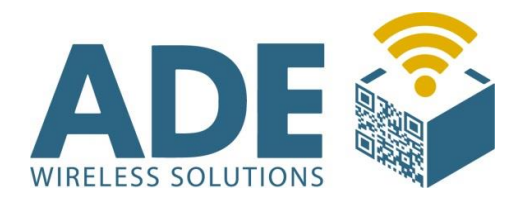

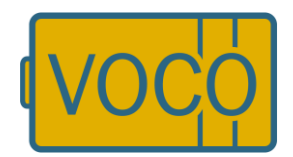

# 7.2 Einstellungen

# 7.2.1 Allgemein

Drücken Sie nacheinander die Tasten " Version einlesen" und "Konfig. einlesen" und warten Sie kurz ab, bis die Informationen auf dem Bildschirm erscheint. Nun erhalten Sie Informationen zur Aktuellen Firmware-Version, Seriennummer, MAC, Konfigurationsversion, etc.

Es könnte sein, dass Sie später ggf. auf eine ältere unterschiedlichere Firmwareversion zurückgreifen möchten, in diesem Fall ist dies ebenfalls über diesen Menüpunkt möglich.

Bitte achten Sie beim Auslesen oder Bespielen des VOCO darauf, dass dieser kein Sternchen im Display anzeigt. Das Sternchen sagt aus, dass der VOCO sich in einem laufenden Prozess befindet. Während dieses Prozesses ist eine Kommunikation nicht möglich.

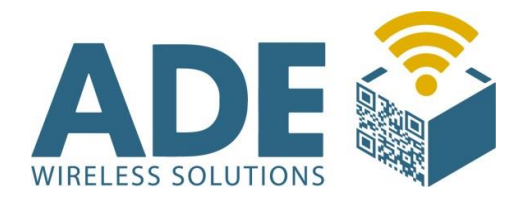

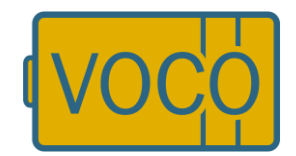

## 7.2.2 Netzwerk

Im Netzwerk Reiter, werden die für die Kommunikation in Ihrem Netzwerk wichtigen Einstellungen vorgenommen. Bitte sprechen Sie vorher mit Ihrer IT-Abteilung die Nutzung des Gerätes durch. Legen Sie gemeinsam fest welche Einstellungen für Ihr Unternehmen wichtig sind und welche IP Adressen aus welchem Adressbereich sie nutzen können.

| Igemein Netzwerk Verschlu | isselung   HTTP   Sonstiges   Fabrikeinstellungen |   |
|---------------------------|---------------------------------------------------|---|
| WLAN                      |                                                   |   |
|                           | ⊂ 5GHz (802.11a/n) 🔅 2.4GHz 🔽 802.11b 🗌 802.11g   |   |
|                           | V Zuletzt benutzten Funkkanal wiederbenutzen      |   |
| Länder-Code:              |                                                   |   |
| LAN                       |                                                   |   |
| Name:                     | V0C012345                                         |   |
| Boot-Modus                | C DHCP                                            |   |
| - IP                      |                                                   |   |
|                           |                                                   |   |
| Eigene IP:                | 192 . 168 . 144 . 145                             |   |
| Subnetz-Maske:            | 255 . 255 . 255 . 255                             |   |
| Router:                   | 0.0.0 (DNS: 0.0.0)                                |   |
|                           |                                                   |   |
|                           |                                                   |   |
|                           |                                                   |   |
|                           |                                                   |   |
|                           |                                                   |   |
|                           | ARP-Probe senden                                  |   |
| Rabus-Server-Verbindung   |                                                   |   |
| Rabus IP:                 | 0 . 0 . 0 . 0 Port: 8000                          |   |
| DNS-Name:                 | (nur voco NT ab FW 160905 - IP wird ignorient     | ) |
|                           |                                                   |   |
|                           |                                                   |   |

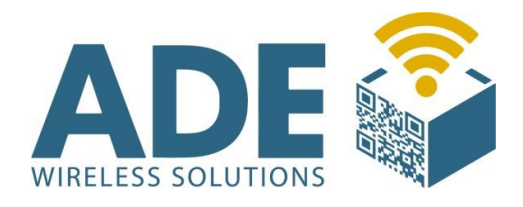

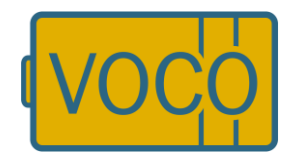

# **WLAN**

| WLAN        | Wählen Sie zwischen 5GHz und 2,4GHz                 |
|-------------|-----------------------------------------------------|
| Frequenzen  | Frequenzen                                          |
| Länder-Code | Wählen Sie den Ländercode zwischen EU, US oder Welt |

## <u>LAN</u>

| Nomo  | Name des VOCO – dieser kann mit übertragen        |
|-------|---------------------------------------------------|
| Name. | werden, wodurch eine Identifizierung möglich ist. |

# **Boot Modus**

| DHCP:     | Der VOCO bezieht sich automatisch eine IP                                 |
|-----------|---------------------------------------------------------------------------|
| Feste IP: | Einstellung der IP vornehmen (IP's dürfen nicht doppelt vergeben werden!) |

## IP

| IPv4 / IPv6      | Wählen Sie zwischen Internet Protocol<br>Version 4 oder 5                                                                                                    |
|------------------|----------------------------------------------------------------------------------------------------|
| Eigene IP:       | IP-Adresse des VOCO                                                                                                    |
| Subnet-Mask:     | Maske für Ihr IP Netzwerk<br>***Alle Einstellungen auf Default lassen***                                                                                                    |
| Router           | Router IP                                                                                                    |
| ARP-Probe senden | Broadcast Anfrage an die eigene IP-Adresse<br>um sicherzustellen, dass kein anderer Client<br>diese benutzt. Mit einem GARP Paket teilt<br>der VOCO dem Netzwerk mit, welche IP<br>Adresse von welchem MAC benutzt wird.<br>Somit haben alle Switche eine aktuelle MAC<br>Tabelle. |

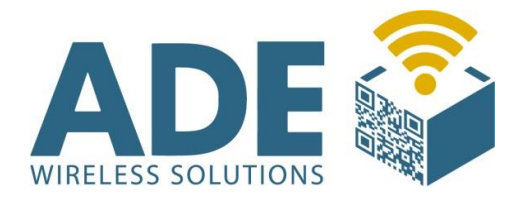

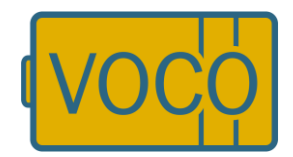

# Rabus-Server-Verbindung

| Pobue IP:           | IP-Adresse des Rabus Server – sofern von    |
|---------------------|---------------------------------------------|
| Rabus IF.           | Ihnen genutzt (entweder Rabus oder HTTP)    |
| Port (Dofault 9000) | Darf nicht den selben Port auf gleicher IP- |
|                     | Adresse haben wie der HTTP Server           |

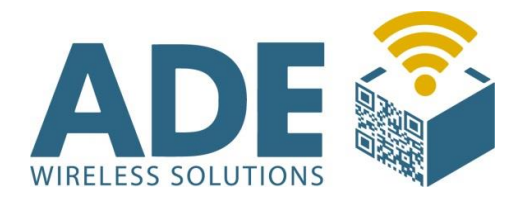

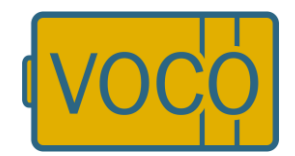

# 7.2.3 Verschlüsselung

Testen Sie bitte die Funktion aller angeschlossenen Geräte vorher ohne Verschlüsselung. Somit stellen Sie sicher, dass die Kommunikation der Komponenten in Ihrem Netzwerk funktionieren.

In diesem Bereich können Sie individuelle Verschlüsselungseinstellungen vornehmen. Jeweils nach Auswahl der entsprechend gewünschten Verschlüsselungsart werden die entsprechenden Felder auswählbar.

Bitte beachten Sie, dass je höher Sie verschlüsseln sich dies in der Regel auch auf die Übertragungsgeschwindigkeit (Antwortzeit von ca. 1-3 sek. erreicht man bei WPA1 und Fester IP) und somit auch auf die Nutzungszeit der Batterie auswirken kann.

Bei beispielsweise WPA II und DHCP mit entsprechender Infrastruktur, sind aufgrund der Sicherheitswege auch Antwortzeiten von bis zu 10 Sek. (Radius oder Zertifikat kann noch länger dauern) möglich!

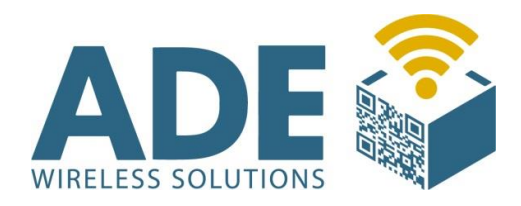

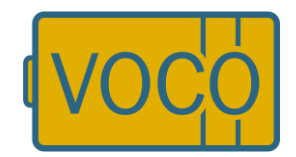

| <ul> <li>Sicherheits-Einstell</li> </ul>         | ungen auslassen (alte V                      | Verte bleiben erhalten)       |                       |
|--------------------------------------------------|----------------------------------------------|-------------------------------|-----------------------|
| C Sicherheits-Einstell<br>C Sicherheits-Einstell | ungen aus zuvor gelade<br><b>ungen ändem</b> | eher Datei senden             |                       |
| WLAN                                             | -                                            |                               |                       |
|                                                  | ESS-Id:                                      | j                             |                       |
| Verschlüsselung                                  |                                              |                               |                       |
| Keine WEP-Vers                                   | schlüsselung                                 |                               |                       |
| C 40bit-WEP-Versi                                | chlüsselung                                  | C 128bit-WEP-Verschlüsselung  |                       |
| C WPA / TKIP                                     |                                              | C WPA27 CCMP                  |                       |
| WEP-Parameter                                    |                                              |                               |                       |
| Schlüssel 1: 🧟                                   |                                              |                               |                       |
| Schlüssel 2: 🖊                                   |                                              |                               |                       |
| Schlüssel 3: C                                   |                                              |                               |                       |
| Schlüssel 4: C                                   |                                              |                               |                       |
| 9                                                | ichlüssel aus Zwischen                       | ablage Schlüssel zurücksetzen |                       |
| WPA-Parameter                                    |                                              |                               |                       |
| [                                                | Authentifizierung                            |                               |                       |
|                                                  | PSK · Preshared                              | Key                           |                       |
|                                                  | C PEAP MS-CHAPY                              | 12                            |                       |
| Server-Zertifikat:                               |                                              |                               | 🔄 🔽 Zertifikat prüfen |
| Benutzemame:                                     |                                              |                               |                       |
| Passphrase:                                      | аналана<br>П                                 |                               | 🗖 sichtbar            |
|                                                  | 1                                            |                               |                       |

Stellen Sie sicher, dass die Verschlüsselungsart für Ihr Netzwerk jeweils richtig ausgewählt ist! Sicherheitsrelevante Daten können NICHT wieder ausgelesen werden.

| C. Sinhadaata Daata  | llumone aval-  | and the M    | lasta blaib | an adapter |             |        |   |                     |   |
|----------------------|----------------|--------------|-------------|------------|-------------|--------|---|---------------------|---|
| C Sicherheits-Einste | llungen aus:   | zuvor delade | ner Datei   | senden     | 9           |        |   |                     |   |
| Sicherheits-Einste   | llungen ände   | am .         |             |            |             |        |   |                     |   |
| WLAN                 |                |              |             |            |             |        |   |                     | _ |
|                      | ESS-Id:        |              |             |            |             |        |   |                     |   |
| Verschlüsselung      |                |              |             |            |             |        |   |                     |   |
| C Keine WEP-Ver      | schlüsselung   | 3            |             |            |             |        |   |                     |   |
| C 40bit-WEP-Vers     | schlüsselung   |              | • 12        | 28bit-WEP  | -Verschlüse | selung |   |                     |   |
| C WPA / TKIP         |                |              | C N         | /PA2 / CCI | MP          |        |   |                     |   |
| WEP-Parameter        |                |              |             |            |             |        |   |                     |   |
| Schlüssel 1: 🔎       | 11111          | 11111        | 1111        | 1111       | 1111        | 1111   |   |                     |   |
| Schlüssel 2: C       | 22222          | 22222        | 2222        | 2222       | 2222        | 2222   |   |                     |   |
| Schlüssel 3: C       | 33333          | 33333        | 3333        | 3333       | 3333        | 3333   |   |                     |   |
| Schlüssel 4: C       | 44444          | 44444        | 4444        | 4444       | 4444        | 4444   |   |                     |   |
|                      | Schlüssel au   | s Zwischena  | blage       | Schlüs     | sel zurück  | setzen |   |                     |   |
| WPA-Parameter        |                |              |             |            |             |        |   |                     |   |
|                      | - Authentifizi | ierung       |             |            |             |        |   |                     | ٦ |
|                      | C PSK          | Preshared K  | ley         |            |             |        |   |                     |   |
|                      | C PEAF         | MS-CHAPV     | 2           |            |             |        |   |                     |   |
| Server-Zertifikat:   |                |              |             |            |             |        |   | 🔽 Zertifikat prüfen |   |
| Benutzemame:         |                |              |             |            |             |        |   |                     |   |
| Passphrase:          | <b>F</b>       |              |             |            |             |        | - | l sichtbar          |   |
|                      | 1              |              |             |            |             |        |   |                     |   |

Bei WEP 40 oder 128 müssen alle 4 Schlüsselfeld mit Zeichen gefüllt sein!

WPA I - TKIP mit PSK Keyphrase mit 8-63 Zeichen

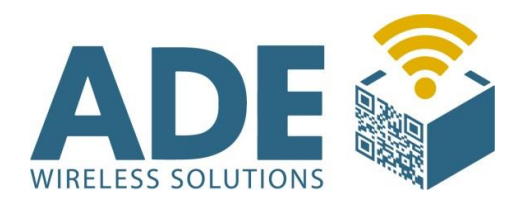

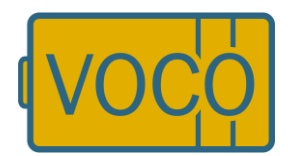

| FBConfig - Konfiguration VOCO Fi   | inkbutton 2.40                    |                   | 🚔 FBConfig - Konfigurat | tion VOCO Funkbutton 2.40                |                        | - X |
|------------------------------------|-----------------------------------|-------------------|-------------------------|------------------------------------------|------------------------|-----|
| Datei Funkbutton ?                 |                                   |                   | Datei Funkbutton ?      |                                          |                        |     |
| Allgemein Netzwerk Verschlüsselun  | I HTTP   Sonstiges                | ( )<br>(          | Allgemein Netzwerk Ve   | erschlüsselung HTTP Sonstiges            |                        |     |
| C Sicherheits-Einstellungen auslas | sen (alte Werte bleiben erhalten) |                   | C Sicherheits-Einstell  | lungen auslassen (alte Werte bleiben erh | alten)                 |     |
| C Sicherheits-Einstellungen aus zu | /or geladener Datei senden        |                   | C Sicherheits-Einstell  | lungen aus zuvor geladener Datei senden  |                        |     |
| Sicherheits-Einstellungen änder    | i .                               |                   | Sicherheits-Einstell    | lungen ändern                            |                        |     |
| Verschlüsselung                    |                                   |                   | Verschlüsselung         |                                          |                        |     |
| C Keine WEP-Verschlüsselung        |                                   |                   | C Keine WEP-Vers        | schlüsselung                             |                        |     |
| 40bit-WEP-Verschlüsselung          |                                   |                   | C 40bit-WEP-Verse       | chlüsselung                              |                        |     |
| C 128bit-WEP-Verschlüsselung       |                                   |                   | C 128bit-WEP-Ver        | schlüsselung                             |                        |     |
| WPA/TKIP                           |                                   |                   | WPA / TKIP              |                                          |                        |     |
| O WPA2/AES                         |                                   |                   | C WPA2/AES              |                                          |                        |     |
| WEP-Parameter                      |                                   |                   | WEP-Parameter           |                                          |                        |     |
| Schlussel 1. @                     |                                   |                   | Schlüssel 1: 6          |                                          |                        |     |
| Schlussel 2. C                     |                                   |                   | Schliissel 2 C          |                                          |                        |     |
| Schlüssel 3: C                     |                                   |                   | Seblinsed 2. C          |                                          |                        |     |
| Schlüssel 4: C                     |                                   |                   | ourussers. •            |                                          |                        |     |
| I<br>Schliiseel ar                 | e Zwischensblage Schliegel wei    | the others        | Schlussel 4: (          |                                          |                        |     |
|                                    | Contraster Contraster Zurun       |                   |                         | Schlüssel aus Zwischenablage             | Schlüssel zurücksetzen |     |
| WPA-Parameter                      | 20.00                             |                   | WPA-Parameter           |                                          |                        |     |
| C PSK-                             | Preshared Key                     |                   |                         | Authentifizierung                        |                        |     |
| PEAP                               | MS-CHAPv2                         |                   |                         | C PSK - Preshared Key                    |                        |     |
|                                    |                                   | 1                 |                         | PEAP MS-CHAPv2                           |                        |     |
| Server-Zertifikat S:\A D E\Fin     | nen\BMW\tcclass2-2011.cer         | Zertifikat prüfen | Server-Zertifikat       |                                          | Zertifikat prüfen      |     |
| Benutzername: TestUser             |                                   |                   | Benutzername:           | TestUser                                 |                        |     |
| Passwort 8 bis zu 63 Z             | eichen                            | 🔽 sichtbar        |                         |                                          |                        |     |
|                                    |                                   |                   | Passwort                | 8 bis zu 63 Zeichen                      | 🔽 sichtbar             |     |

| i Funkbutton ? gemein Netzwerk Verschlüsselung HTTP Sonstiges C Sicherheits-Einstellungen auslassen (alte Werte bleiben erhalten) C Sicherheits-Einstellungen aus zuvor geledener Datei senden C Sicherheits-Einstellungen ändem Verschlüsselung |                   |
|----------------------------------------------------------------------------------------------------|-------------------|
| pemein Netzwerk Verschlüsselung HTTP Sonstiges  C Sicherheits-Einstellungen auslassen (alte Werte bleiben erhalten)  C Sicherheits-Einstellungen aus zuvor geledener Datei senden  Sicherheits-Einstellungen ändem  Verschlüsselung              |                   |
| Sicherheits-Einstellungen auslassen (alte Werte bleiben erhalten)     Sicherheits-Einstellungen aus zuvor geledener Datei senden     Sicherheits-Einstellungen ändem     Verschlüsselung     O                                                   |                   |
| Sicherheits-Einstellungen aus zuvor geledener Datei senden     Sicherheits-Einstellungen ändem     Verschlüsselung                                                                                                    |                   |
| Sicherheits-Einstellungen ändern Verschlüsselung                                                                                                    |                   |
| Verschlüsselung                                                                                                    |                   |
|                                                                                                    |                   |
| C Keine WEP-Verschlusselung                                                                                                    |                   |
| C 40bit-WEP-Verschlüsselung                                                                                                    |                   |
| C 128bit-WEP-Verschlüsselung                                                                                                    |                   |
| WPA/TKIP                                                                                                    |                   |
| C WPA2/AES                                                                                                    |                   |
| WEP-Parameter                                                                                                    |                   |
| Schlüssel 1: 🕼                                                                                                    |                   |
| Schlüssel 2. 🗲                                                                                                    |                   |
| Schlüssel 3. 🗲                                                                                                    |                   |
| Schlüssel 4: C                                                                                                    |                   |
| Schlüssel aus Zwischenablage Schlüss                                                                                                    | el zurücksetzen   |
| WPA-Parameter                                                                                                    |                   |
| Authentifizierung                                                                                                    |                   |
| C PEAP MS-CHAPy2                                                                                                    |                   |
|                                                                                                    |                   |
| Server-Zertifikat                                                                                                    | Zertifikat prüfen |
| Benutzemame: TestUser                                                                                                    |                   |
| Passphrase: 8 bis zu 63 Zeichen                                                                                                    |                   |

WPA2 -CCMP mit PSK Keyphrase mit 8-63 Zeichen; WPA2 Enterprice mit Zertifikat (max. Datengröße 1500 Byte)

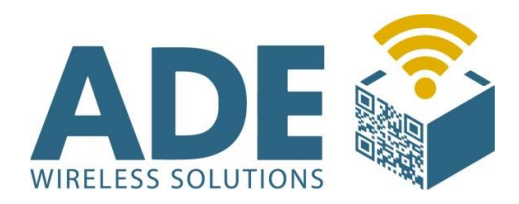

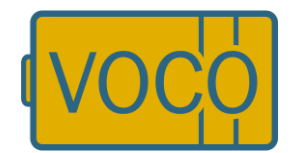

### Ein Mixed Mode WPA1-TKIP// WPA2-CCMP wird nicht unterstützt!

| FBConfig - Konfigurat  | ion VOCO Funkbutton 2.40                      |                   | EBConfig - Konfigurat  | tion VOCO Funkbutton 2.40               |                        |
|------------------------|-----------------------------------------------|-------------------|------------------------|-----------------------------------------|------------------------|
| atei Funkbutton ?      |                                               |                   | Datei Funkbutton ?     |                                         |                        |
| Allgemein Netzwerk Ve  | rschlüsselung HTTP Sonstiges                  |                   | Allgemein Netzwerk Ve  | erschlüsselung HTTP Sonstiges           |                        |
| C Sicherheits-Einstell | ungen auslassen (alte Werte bleiben erhalten) |                   | C Sicherheits-Einstell | lungen auslassen (alte Werte bleiben ei | rhalten)               |
| c Sicherheits-Einstell | ungen aus zuvor geladener Datei senden        |                   | C Sicherheits-Einstell | lungen aus zuvar geladener Datei send   | en                     |
| Sicherheits-Einstell   | ungen ändem                                   |                   | Sicherheits-Einstell   | lungen ändem                            |                        |
| -Verschlüsselung       |                                               |                   | -Verschlüsselung-      |                                         |                        |
| C Keine WEP-Vers       | chlüsselung                                   |                   | C Keine WEP-Vers       | schlüsselung                            |                        |
| C 40bit-WEP-Verso      | hlüsselung                                    |                   | ○ 40bit-WEP-Verse      | chlüsselung                             |                        |
| C 128bit-WEP-Vers      | chlüsselung                                   |                   | C 128bit-WEP-Vers      | schlüsselung                            |                        |
| C WPA/TKIP             |                                               |                   | O WPA/TKIP             |                                         |                        |
| WPA2/AES               |                                               |                   | WPA2/AES               |                                         |                        |
| WEP-Parameter          |                                               |                   | WEP-Parameter          |                                         |                        |
| Schlüssel 1: 🙆         |                                               |                   | Schlüssel 1: 🗨         |                                         |                        |
| Schlüssel 2: 🤿         |                                               |                   | Schlussel 2: C         |                                         |                        |
| Schlussel 3: 🤿         |                                               |                   | Schlüssel 3: 🔿         |                                         |                        |
| Schlussel 4. C         |                                               |                   | Schlüssel 4: C         |                                         |                        |
|                        | Schlüssel aus Zwischenablage Schlüssel zur    | ucksetzen         |                        | Schlussel aus Zwischenablage            | Schlüssel zurücksetzen |
| WPA-Parameter          |                                               |                   | WPA-Parameter          |                                         |                        |
|                        | Authentifizierung                             |                   |                        | Authentifizierung                       |                        |
|                        | PSK - Preshared Key                           |                   |                        | C PSK - Preshared Key                   |                        |
|                        | C PEAP MS-CHAPv2                              |                   |                        | PEAP MS-CHAPv2                          |                        |
| Server-Zertifikat      | S:\A D E\Firmen\BMW\tcclass2+2011.cer         | Zertifikat prüfen | Server-Zertifikat      | S:\ADE\Firmen\BMW\tcclass2-2011.c       | cer Zertifikat prüfen  |
| Benutzername:          | TestUser                                      |                   | Benutzername:          | TestUser                                |                        |
| Passphrase:            | 8 bis zu 63 Zeichen                           | ✓ sichtbar        | Passwort               | 8 bis zu 63 Zeichen                     | ✓ sichtbar             |

| Scollbutter 2               |                                     |                        |                   |
|-----------------------------|-------------------------------------|------------------------|-------------------|
| er Funkbutton r             |                                     |                        |                   |
| Igemein Netzwerk Ve         | rschlüsselung HTTP Sonstiges        |                        |                   |
| C Sicherheits Einstell      | ungen auslassen (alte Werte bleiben | erhalten)              |                   |
| $m{c}$ Sicherheits-Einstell | ungen aus zuvor geladener Datei ser | nden                   |                   |
| G Sicherheits-Einstell      | ungen ändern                        |                        |                   |
| Verschlüsselung             |                                     |                        |                   |
| Keine WEP-Vers              | chlüsselung                         |                        |                   |
| 40bit-WEP-Verse             | chlüsselung                         |                        |                   |
| C 128bit-WEP-Vers           | schlüsselung                        |                        |                   |
| O WPA/TKIP                  |                                     |                        |                   |
| WPA2 / AES                  |                                     |                        |                   |
| WEP-Parameter               |                                     |                        |                   |
| Schlüssel 1: 🝘              |                                     |                        |                   |
| Schlüssel 2: C              |                                     |                        |                   |
| Schlüssel 3: C              |                                     |                        |                   |
| Schlüssel 4. C              |                                     |                        |                   |
|                             | Calificated and Distant analyticate |                        | 1                 |
|                             | Schlussel aus zwischenablage        | Schlussel zurücksetzen |                   |
| WPA-Parameter               | and the second                      |                        |                   |
|                             | C PSK - Preshared Key               |                        |                   |
|                             | PEAP MS-CHAPv2                      |                        |                   |
|                             |                                     |                        |                   |
| Server-Zertifikat           | S:\A D E\Firmen\BMW\tcclass2-201    | 1.cer 🔽                | Zertifikat prüfen |
| Benutzername:               | TestUser                            |                        |                   |
| Passwort                    | 8 bis zu 63 Zeichen                 |                        | sichtbar          |

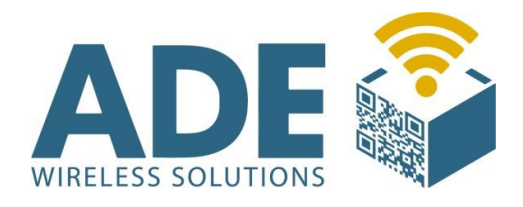

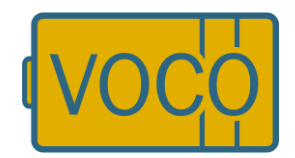

# 7.2.4 HTTP

In diesem Bereich kann eine Auswahl der Protokollart vorgenommen werden. Jeweils nach Auswahl des gewünschten Protokolls werden die entsprechenden Felder auswählbar und Sie können Ihre individuellen Einstellungen vornehmen.

Sie können HTTP auch auf HTTPS umschalten indem Sie bei "HTTPS" einen Haken setzen.

Rabus-Protokoll: Es ist das optimale VOCO Protokoll. Hier können Abrufe des VOCO über einen Rabusserver abgegeben werden. Dieser ist dann die Schnittstelle zu Ihrem Logistik-System.

Wenn Rabus gewählt wird muss auf dem Netzwerk Reiter unter Rabus ein Server eingetragen sein. Befindet sich dieser in der selben IP Range wie die VOCO's, so muss 0.0.0.0 für den Router eingetragen werden. Ist der Rabus Server in einem anderen Netzsegment erreichbar muss hier das jeweilige Gateway eingetragen werden. Es dürfen nicht bei Rabus und http die gleich IP Adressen mit den gleichen Ports eingetragen sein. Bitte immer nur das Gateway eintragen (Rabus oder http) welches sie auch nutzen.

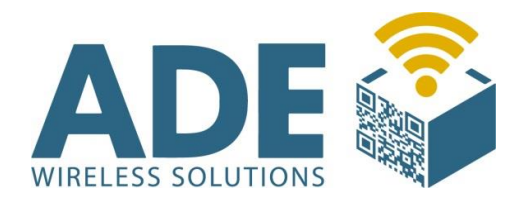

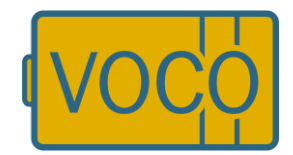

| +      |
|--------|
| ucode. |
|        |
| 80     |
|        |
|        |
|        |

|       | Rabus IP:  | 192 | • | 168 | * | 145 |   | 118 |                  | Port | 8000 |
|-------|------------|-----|---|-----|---|-----|---|-----|------------------|------|------|
| Route | rzu Rabus: | 0   | 4 | 0   | - | 0   | - | 0   | (lokal: 0.0.0.0) |      |      |

| lgemein Netzwerk Verschl                                       | üsselung HTTP Sonstiges Fabrikeinstellungen                                                                                                    |                   |
|----------------------------------------------------------------|----------------------------------------------------------------------------------------------------|-------------------|
| Host-Protokoll                                                 |                                                                                                    |                   |
| C Rabus-Protokoll                                              | HTTP-Protokoll                                                                                                    |                   |
| HTTP                                                           |                                                                                                    |                   |
| URL*:                                                          |                                                                                                    |                   |
| T HTTPS                                                        |                                                                                                    |                   |
| HTTP GET                                                       | C HTTP HEAD C HTTP POST                                                                                                    |                   |
| Header                                                         |                                                                                                    |                   |
| noduci.                                                        |                                                                                                    |                   |
|                                                                |                                                                                                    |                   |
|                                                                |                                                                                                    | *                 |
| 4                                                              |                                                                                                    | *                 |
| Body*:                                                         |                                                                                                    | ^                 |
|                                                                |                                                                                                    |                   |
|                                                                |                                                                                                    | -                 |
| 4                                                              |                                                                                                    | <u>۴</u>          |
| - Dynamische Ersetzunger<br>= Abruf/Status; \$F = Fehle<br>LAN | ): SN = Name: SI = Multi-IU; SU = Colligo-IU; SU = Sensor-IU; SS = gescannter barcode<br>r; SB = Batterie in %; SW = WLAN in %; SY = Gerätetyp; SU = Senennummer; \$C = Con | troller-ID; \$Z = |
| HTTP Server IP                                                 | - 0 0 0 0 (DNS-0.0.0.0) Port 80                                                                                                    |                   |
| DMS.Server                                                     |                                                                                                    |                   |
| Alternativer DNS-Server                                        | 0.0.0.0                                                                                                    |                   |
| Keine Statusmeldunge                                           | '<br>n zur Applikation, nur Abrufe                                                                                                    |                   |
| Administrationsverbindung                                      |                                                                                                    |                   |
| Interva                                                        | II der Administrationsverbindung: 24 std. 0 min.                                                                                                    |                   |
|                                                                |                                                                                                    |                   |

Http-Protokoll: Die Abrufe können über einen Webserver aufgegeben werden.

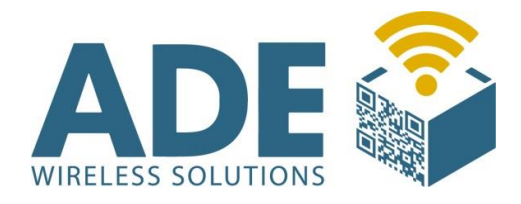

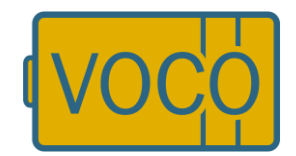

## 7.2.5 Sonstiges

Spezielle Einstellungen für Peripheriegeräte, sowie die Möglichkeit im Sinne der Energieeinsparung verschiedene Parameter für die Signalisierung einzustellen, sind wesentliche Bestandteile dieses Bereichs.

Soll beispielsweise ein Scanner an dem VOCO betrieben werden, ist dies mit einem speziellen Kabel für den 9 pol SUB-D möglich. Hierbei können Handscanner mit einer maximalen Spannung von 9V betrieben werden. Es ist darauf zu achten, dass die Baudraten am Scanner und am VOCO gleich sind!

| BConfig - Konfiguration VC                                           | DCO Funkbutton 3.68                                            |               |
|----------------------------------------------------------------------|----------------------------------------------------------------|---------------|
| ei Funkbutton ?                                                      |                                                                |               |
| gemein Netzwerk Verschlür                                            | sselung   HTTP Sonstiges                                       |               |
| Baudrate serielle Schnittstelle                                      | für Scanner / Debugging                                        |               |
| C 9600 Baud                                                          | 38400 Baud                                                     |               |
| Barcodescanner-Enguin                                                | v aktivieren                                                   |               |
| Signalisiening                                                       |                                                                |               |
| • Lampe                                                              | C LEDs (rot/gelb/grün)                                         |               |
| Signalizier                                                          | ungedauer pach Febler (sec.) 30 blinkend 🗸                     |               |
| Jightaliaidh                                                         | blinkend V                                                     |               |
| Zum Fehlerblinken a                                                  | abschalten  Lampe an während Kommunikation                     |               |
|                                                                      | Blinkfrequenz 1s 50:50                                         |               |
|                                                                      | Stemchen in Anzeige                                            |               |
|                                                                      | Bedericte Mulderere E                                          |               |
|                                                                      |                                                                |               |
| Benutzer                                                             | rdefinierte Fehlermeldung: 🗖                                   |               |
|                                                                      | \$: zweistellige Fehlemummer                                   |               |
|                                                                      |                                                                |               |
| Timing                                                               |                                                                |               |
|                                                                      | Default-Anbleibzeit (sec.): 20                                 |               |
| Ereignisse                                                           |                                                                |               |
| Mehrfache Ereignisse zu                                              | ulassen                                                        |               |
| 🔲 Eingeschaltet lassen (nu                                           | ır wenn extern versorgt)                                       |               |
| Sensor                                                               |                                                                |               |
| Automatische Abrufregu                                               | lierung                                                        |               |
| Sensor-Scanintervall (s                                              | ec.): 8 Zeitwert (min.)                                        |               |
| Sensor-Hearth                                                        | peat: 53 x Scanintervall IZ-Verzögerung: 10 Zustandsänderu     | ngen          |
| IZ-Verzöger                                                          | ung: 141 x Scanintervall                                       |               |
|                                                                      | tellen bei Nicht Belegt nach Inkonsist 🛛 🗖 Signalumkehr        |               |
| ✓ Best                                                               |                                                                |               |
| Best     Notabschaltung deaktivierer                                 | n (nicht empfohlen)                                            | ten nach AUS  |
| Best     Notabschaltung deaktivierer     Von automatischer Konfigure | n (nicht empfohlen)  Automatische Adminverbindung beim Einscha | lten nach AUS |

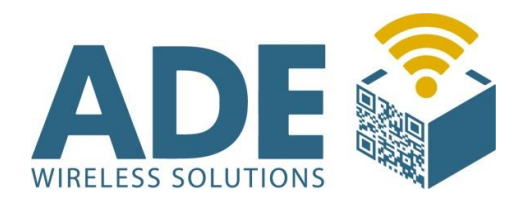

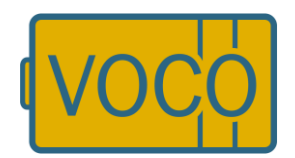

# 8. Kommunikationskonzept Rabus / HTTP

Für die Kommunikation zwischen dem VOCO und der Applikation gibt es zwei Konzepte. Im ersten läuft sämtliche Kommunikation der Geräte über Rabus, das die Ereignisse an die Applikation vermittelt. Im zweiten Konzept werden die Ereignisse durch den VOCO über HTTP direkt an die Applikation gesendet und Rabus dient lediglich zur Administration. Rabus gehört nicht zum Lieferumfang des VOCO und kann, wenn gewünscht, individuell erworben werden. Wir empfehlen den Einsatz von Rabus aufgrund der optimalen Darstellung und Administration die bereits eine sehr umfangreiche praxisorientierte Basis bietet.

#### Rabus Kommunikations- und Administrationsserver

Die gesamte Kommunikation der Geräte läuft über Rabus Server, der die Ereignisse registriert und an die Applikation weiter meldet. Die Applikation kommuniziert mit Rabus Server über ein proprietäres Protokoll (Rabus-Protokoll). Die Geräte sind für die Applikation virtuell ständig erreichbar - Zustandsänderungen werden in Rabus gepuffert und während der regelmäßigen Weckereignisse durch VOCO weitergeleitet.

Der Vorteil dieser Lösung besteht darin, dass Rabus jeden Kommunikationsvorgang überwachen kann. Dadurch kann Rabus Störungen zuverlässig melden und ein umfangreiches Reporting

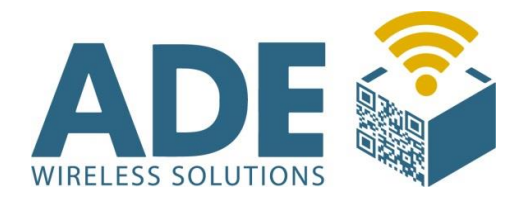

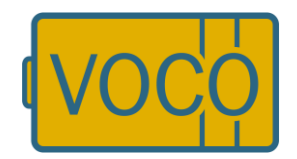

vornehmen. Bei der HTTP-Kommunikation gehen die Ereignisse an Rabus vorbei, nur gelegentliche Administrationsaktionen laufen dort auf. Ein vollständiges Logging ist so nicht möglich. Rabus ist zurzeit nur als Windows-Software verfügbar.

Für ein hochverfügbares System muss also insbesondere der Webserver sicher ausgelegt sein, Rabus Server ist nur zu Administrationszwecken notwendig.

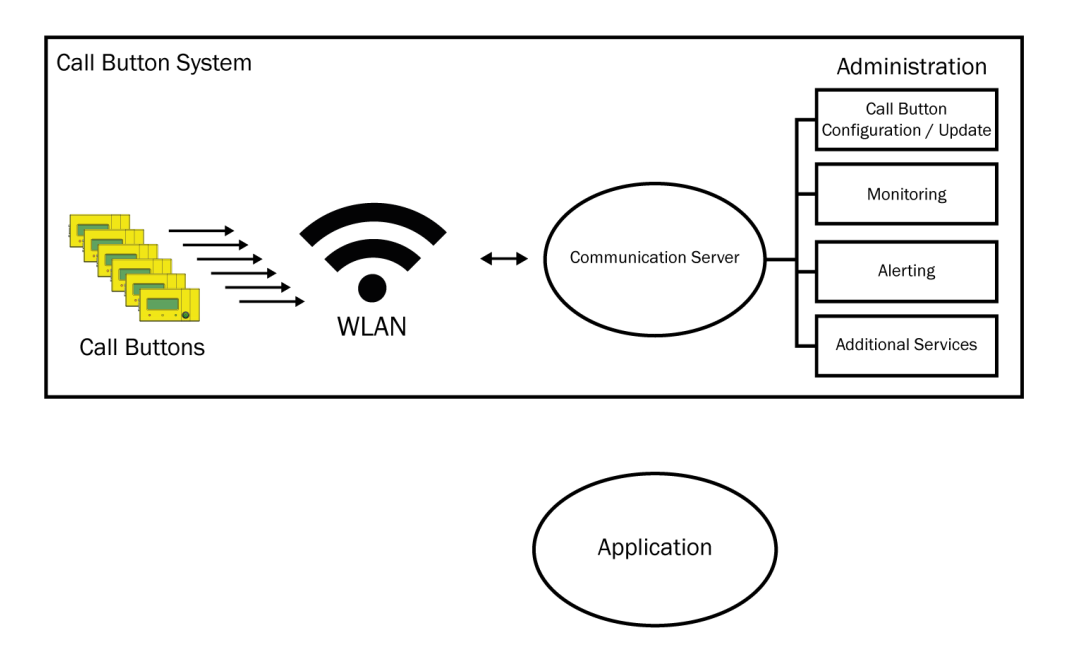

#### Rabus als Administrationsserver

Zur Überwachung und Administration der VOCO kann Rabus im Zusammenhang mit der HTTP Kommunikation verwendet werden. Die Funktion als Kommunikationsserver kommt in diesem Fall nicht zum Einsatz. In regelmäßigen Abständen bauen die VOCO zur Überwachung eine Verbindung zum Rabus Administrationsserver auf. Rabus kann dann Konfigurationsänderungen oder

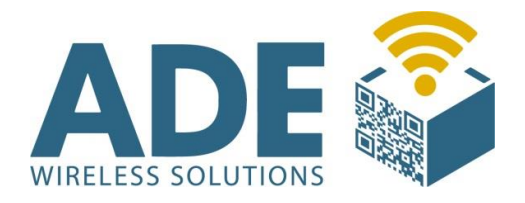

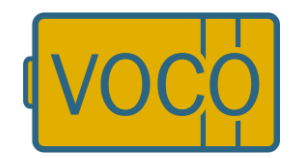

Firmware-Updates übermitteln und einen Alarm beim Administrator auslösen, wenn das System nicht ordnungsgemäß funktioniert (Batterie leer, VOCO meldet sich nicht mehr, ...)

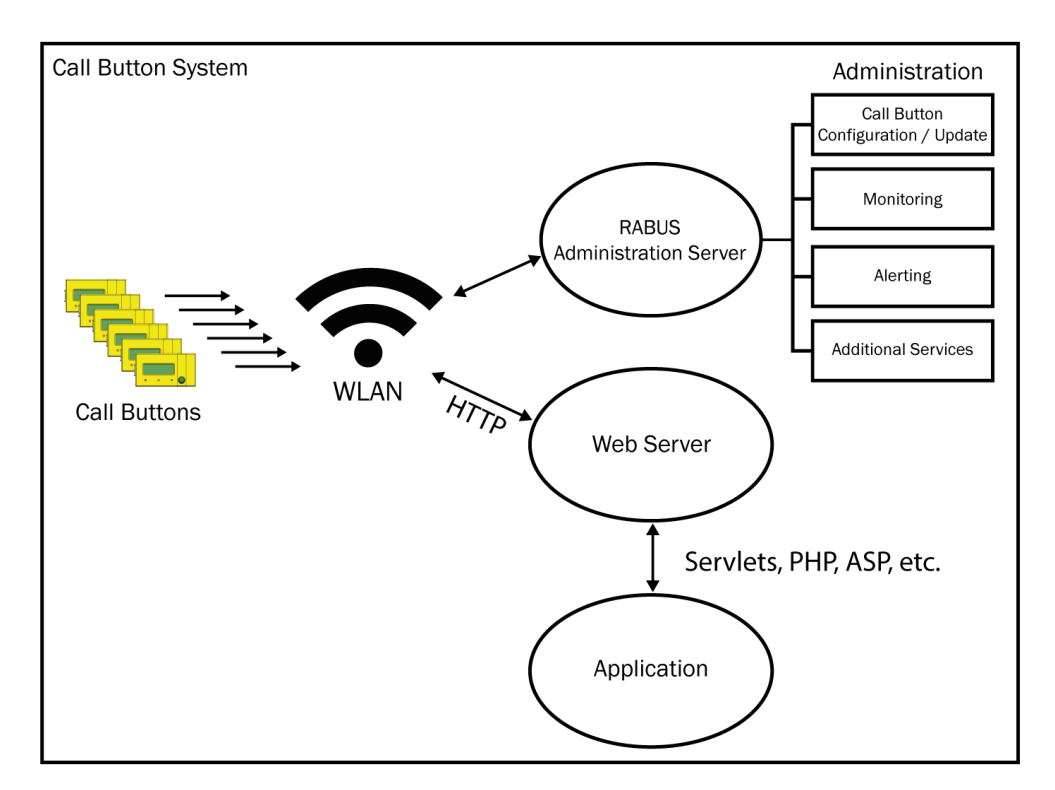

Ist der Rabus Server nicht vorhanden oder nicht erreichbar, so kann der HTTP-Betrieb ohne Einschränkungen fortgesetzt werden. Für ein hochverfügbares System muss also insbesondere der Webserver sicher ausgelegt sein, Rabus Server ist nur zu Administrationszwecken notwendig.

Ein Betrieb mit Rabus ist nicht zwingend notwendig aber sinnvoll, da er die zentrale Überwachung der Geräte übernimmt (insbesondere Batterie-Ladezustand) und Konfigurationsänderungen und Firmwareupdates über WLAN erlaubt. Siehe Rabus Server Handbuch.

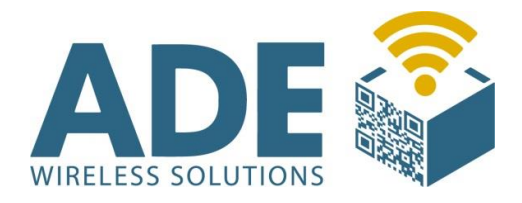

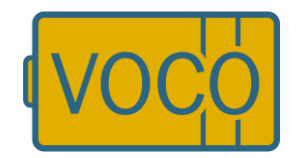

#### HTTP Kommunikation über Webserver

Ein VOCO-Ereignis (z.B. Knopfdruck) baut eine direkte HTTP-Verbindung zum Webserver auf und fordert über die konfigurierbare URL eine Response an, die in den Header-Optionen Informationen über den darstellenden Displayinhalt, LED-Stati und eine optionale Weckzeit enthält (s.u.). Anschließend wird die Verbindung wieder abgebaut.

| Platzhalter in der URL | Merkmal    | Bedeutung                                                                                                    |
|------------------------|------------|----------------------------------------------------------------------------------------------------|
| \$N                    | Ident      | Identifikation des Sendeknopfes<br>(Voco Name)                                                                                         |
| \$B                    | Power      | Batteriezustand, 3 Stellig                                                                                                    |
| \$W                    | Wlan       | Feldstärke WLAN-Signal, 3stellig                                                                                                    |
| \$S                    | Scandata   | Feld für angeschlossen Scanner.<br>(serielle Eingabe)                                                                                  |
| \$T                    | Messagetyp | Typ/definition des Request, 2stellig:<br>00 - Abrufsignal GLT-/KLT-Knopf<br>01 - Zustandsmeldung<br>Sensorregal (Heartbeat)            |
| \$Y                    | Identtyp   | Typ des Sendeknopfes<br>(Stanalone/multiple), 2 stellig:<br>00 - Standalone<br>01 - multiple 1 KLT-Knopf<br>02 - mutiple 2 Sensorregal |
| \$I                    | Id         | 0101 bei GLT-Knopf, 4-stellig<br>Ansonsten Ebene und Position des<br>Regals. (Colligo / Sensor)                                        |

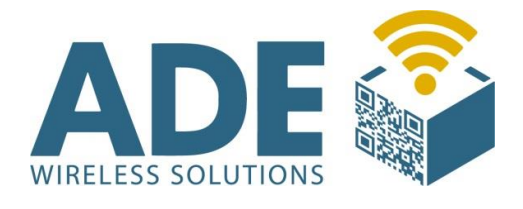

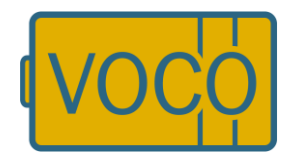

| \$D | Third-dim     | Dritte Dimension bei Sensorregal.<br>2-stellig                                                                                                    |
|-----|---------------|----------------------------------------------------------------------------------------------------|
| \$F | Status/Fehler | Zustandmeldung Sensorregal<br>00 - alles OK (GLT-/KLT-Knopf)<br>Sensorregal:<br>01 - Sensor belegt<br>02 - Sensor frei<br>10 - Fehler im VOCO<br>20 - Fehler bei Verbindung zum<br>VOCO / Controller<br>30 - Busfehler (z.B. Kurzschluss)<br>40 - Fehler bei Verbindung zum<br>Sensor<br>45 - Fehler im Sensor<br>(inkonsistenter Zustand der<br>Lichtschranken) |
| \$E | Event         | Event-Typ, 1 stellig<br>1 - Tastendruck<br>2 - Scanner<br>3 - Timer (Wakeup)<br>4 - Externer Eingang<br>5 - SensorRegal<br>6. Colligo<br>7. COLLPICK                                                                                                    |
| \$Q | ld            | Wie \$I nur ohne führende Null<br>2-stellig z.B. 21, 41                                                                                                    |
| \$Z | C-Id          | Controller-Bus-ID                                                                                                    |
| \$U |               | Seriennummer                                                                                                    |

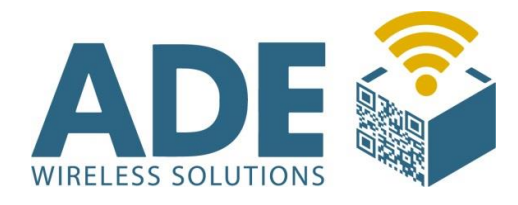

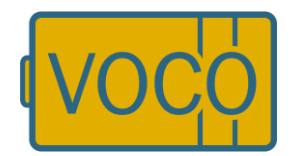

# 9. Störungsbeseitigung / Fehlerschlüssel

Sollte das Gerät in einem Zustand verharren, in dem keinerlei Aktion mehr auf dem Display angezeigt wird, so trennen Sie die Spannungsversorgung an der Batterie und schließen Sie das Gerät erneut an. Fehlende Rabus-Lizenzen führen zur Meldung "license expired" auf dem Display.

# **VOCO Meldungen**

#### **Fehlermeldungen**

Der VOCO (ab Version 040127) kennt folgende Fehlermeldungen, die auf dem Display angezeigt werden:

| 1                                     | Keine Antwort                                                                                                    | No Response                                          |  |  |  |  |
|---------------------------------------|----------------------------------------------------------------------------------------------------|------------------------------------------------------|--|--|--|--|
| Bei d<br>Verb<br>wurd<br>Antw<br>beim | Bei der Verbindung zu Rabus antwortet die Applikation nicht. Eine TCP-<br>Verbindung wurde etabliert. Das Ereignistelegramm vom VOCO zum Host<br>wurde auf TCP-Ebene bestätigt (ACK), jedoch wurde kein gültiges<br>Antworttelegramm erhalten. Gilt für den Administrationsserver (Rabus),<br>beim HTTP-Server kommt entsprechend Meldung 19. |                                                      |  |  |  |  |
| <b>Mögl</b><br>Prog<br>(Tele          | l <b>iche Ursache:</b><br>rammierfehler in der Anwendung; fel<br>gramm wird von Rabus nicht akzept                                                                                                    | hlerhaftes Rabus-Protokoll<br>iert; siehe Log-Datei) |  |  |  |  |

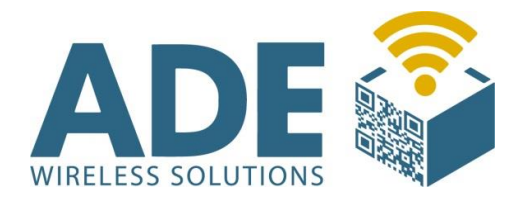

Г

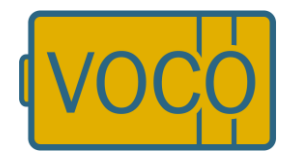

| 2                                                                                                    | Notaus                                                                                                    | Emergency off    |  |  |  |  |
|----------------------------------------------------------------------------------------------------|----------------------------------------------------------------------------------------------------|------------------|--|--|--|--|
| Das (<br>Batte                                                                                                    | Das Gerät hat sich nach 10 Minuten selbsttätig abgeschaltet, um<br>Batteriestrom zu sparen.                                                                                                    |                  |  |  |  |  |
| Mögliche Ursache:<br>Dauerhafter Knopfdruck (kein Abschalten!) oder dauerhaftes RTS-Signal an<br>der Seriellen Schnittstelle (kein Abschalten!); Anwendung hält Gerät durch<br>wiederholte Kommunikation in Betrieb; interner Fehler |                                                                                                    |                  |  |  |  |  |
| 3                                                                                                    | Host nicht erreicht                                                                                                    | Host not reached |  |  |  |  |
| Der H<br>ACK)<br>Block<br>Fehle<br>Serve                                                                                                    | Der Hostrechner konnte nicht erreicht werden. Es wurde keine Antwort (TCP-<br>ACK) an der eingestellten Host-IP-Adresse erhalten. Nach einigen<br>Blockwiederholungen (standardmäßig nach ca. 30 Sekunden) wird dieser<br>Fehler ausgegeben. Gilt für den Administrationsserver (Rabus), beim HTTP-<br>Server kommt entsprechend Meldung 17. |                  |  |  |  |  |
| Mögl<br>Kein<br>WEP-<br>auftr<br>ein G                                                                                                    | <b>Mögliche Ursache:</b><br>Kein Host unter der IP-Adresse des Servers erreichbar; ungültige ESS-ID;<br>WEP-Verschlüsselung falsch eingestellt; wenn dieser Fehler sporadisch<br>auftritt: Mehrere VOCO's haben dieselbe (eigene) IP-Adresse eingestellt –<br>ein Gerät "stiehlt" die MAC-zu-IP-Zuordnung eines anderen.                     |                  |  |  |  |  |
|                                                                                                    |                                                                                                    |                  |  |  |  |  |
| 4                                                                                                    | Kein Server                                                                                                    | No server        |  |  |  |  |
| Der [<br>TCP-I<br>(Rab                                                                                                    | Der Dienst auf dem Hostrechner ist nicht gestartet. Der Host gab ein<br>TCP-Reset zurück (Port nicht belegt). Gilt für den Administrationsserver<br>(Rabus), beim HTTP-Server kommt entsprechend Meldung 18.                                                                                                    |                  |  |  |  |  |

Mögliche Ursache: Rabus Server ist auf dem Hostrechner nicht gestartet.

| 5                     | Funkfehler                             | Radio Error |  |  |
|-----------------------|----------------------------------------|-------------|--|--|
| Fehler auf Funkebene. |                                        |             |  |  |
| <b>Mögl</b><br>Defe   | <b>iche Ursache:</b><br>ktes Funkmodul |             |  |  |

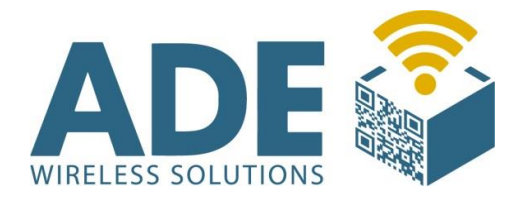

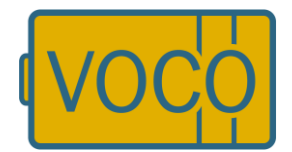

| 6                                           | Funkfehler Senden                                                                                                    | Radio Error on send |  |  |  |  |
|---------------------------------------------|----------------------------------------------------------------------------------------------------|---------------------|--|--|--|--|
| Fehle                                       | Fehler auf Funkebene.                                                                                                    |                     |  |  |  |  |
| <b>Mög</b><br>Defe                          | <b>Mögliche Ursache:</b><br>Defektes Funkmodul                                                                                                    |                     |  |  |  |  |
| 7                                           | 7 Nicht im Funkbereich No Association                                                                                                    |                     |  |  |  |  |
| Der /<br>Über<br>ausg<br><b>Mög</b><br>Funk | Der Access-Point kann nicht erreicht werden. Nach mehreren<br>Übertragungsversuchen wird dieser Fehler nach ca. 30 Sekunden<br>ausgegeben.<br><b>Mögliche Ursache:</b><br>Funkausleuchtung nicht ausreichend: WEP-Schlüssel sind falsch. |                     |  |  |  |  |
| 8                                           | 8 Hardwarefehler Hardware Failure                                                                                                    |                     |  |  |  |  |
| Inter                                       | ner Zugriffsfehler.                                                                                                    | <u>.</u>            |  |  |  |  |
| <b>Mög</b><br>Gerä                          | Mögliche Ursache:<br>Gerät defekt                                                                                                    |                     |  |  |  |  |
| 9                                           | Verbindungsabbruch                                                                                                    | Lost Connection     |  |  |  |  |
| Host                                        | Host hat die TCP-Verbindung vorzeitig abgebrochen (TCP-Finish).                                                                                                    |                     |  |  |  |  |

#### Mögliche Ursache:

Fehler im Host

#### 10 DHCP-Fehler

**DHCP Error** 

Trotz mehrerer Wiederholungen wurde keine Antwort vom DHCP-Server erhalten.

#### Mögliche Ursache:

Es konnte kein DHCP-Server erreicht werden

| 11 | Keine IP verfügbar | No IP available |
|----|--------------------|-----------------|
|    |                    |                 |

Der DHCP-Server stellt keine IP-Adresse zur Verfügung.

#### Mögliche Ursache:

Beim DHCP-Server ist keine feie IP-Adresse verfügbar.

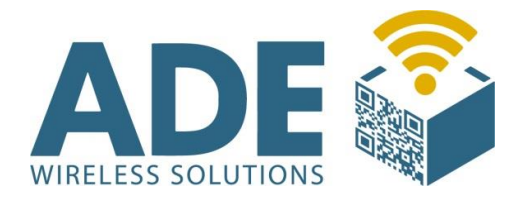

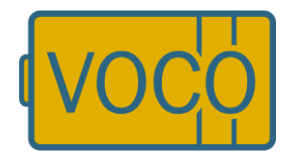

| 12                                                                                                    | Veraltetes Protokoll                                  | Old protocol version |  |
|----------------------------------------------------------------------------------------------------|-------------------------------------------------------|----------------------|--|
| Der H                                                                                                    | Der Host sendet einen unbekannten Protokolltyp.       |                      |  |
| Mögliche Ursache:<br>Falsche Hostsoftware (nicht Rabus) auf dem Port gestartet; veraltete<br>Funkbutton-Firmware, die ein neues Protokoll nicht versteht; falsche<br>Host-Portadresse eingestellt |                                                       |                      |  |
|                                                                                                    |                                                       |                      |  |
| 13                                                                                                    | Syntax-Fehler                                         | Syntax Error         |  |
| 13<br>Inhal                                                                                                    | Syntax-Fehler<br>tlich ungültiges Protokoll zum Host. | Syntax Error         |  |

| 14   TCP-Fehler   TCP Error |  |
|-----------------------------|--|
|-----------------------------|--|

Fehlerhaftes TCP-Paket.

#### Mögliche Ursache:

TCP Stack beim Host fehlerhaft

| 15 | HTTP Syntax-Fehler | HTTP Syntax Error |
|----|--------------------|-------------------|
|    |                    |                   |

HTTP-Antworttelegramm nicht verstanden.

#### Mögliche Ursache:

Inkompatibilität in der HTTP-Implementation.

| 16                                                                 | HTTP Fehler                    | HTTP Error |
|--------------------------------------------------------------------|--------------------------------|------------|
| HTTF                                                               | P-Meldung mit HTTP-Statuscode. |            |
| Mögliche Ursache:                                                  |                                |            |
| Je nach Statuscode, z.B. 404 – "not found": Keine Ressouce für die |                                |            |
| angefragte URL; 401 – "Unauthorized": Keine Berechtigung           |                                |            |

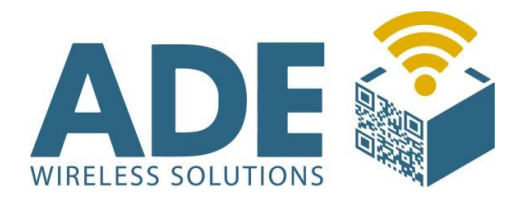

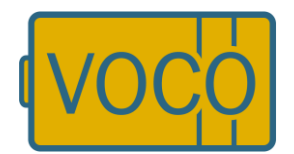

#### 17 Webhost n. erreicht

Webhost not reached

Der Webserver konnte nicht erreicht werden. Es wurde keine Antwort (TCP-ACK) an der eingestellten Host-IP-Adresse erhalten. Nach einigen Blockwiederholungen (standardmäßig nach ca. 30 Sekunden) wird dieser Fehler ausgegeben. Gilt für den Administrationsserver (Rabus), beim HTTP-Server kommt entsprechend Meldung 3.

#### Mögliche Ursache:

Kein Host unter der IP-Adresse des Servers erreichbar; ungültige ESS-ID; WEP-Verschlüsselung falsch eingestellt.

| 18                                                                                                    | Kein Webserver | No webserver |
|----------------------------------------------------------------------------------------------------|----------------|--------------|
| Der Webserver ist nicht gestartet. Der Host gab ein TCP-Reset zurück (Port<br>nicht belegt). Gilt für den Administrationsserver (Rabus), beim HTTP-Server<br>kommt entsprechend Meldung 4. |                |              |
| Mögliche Ursache:<br>Webserver-Dienst ist auf dem Hostrechner nicht gestartet                                                                                                    |                |              |

| 19 | Keine HTTP-Antwort | No HTTP response |
|----|--------------------|------------------|
|----|--------------------|------------------|

Bei der Verbindung zum Host antwortet der Webserver nicht. Eine TCP-Verbindung wurde etabliert. Das Ereignistelegramm vom VOCO zum Host wurde auf TCP-Ebene bestätigt (ACK), jedoch wurde kein gültiges Antworttelegramm erhalten. Gilt für den Administrationsserver (Rabus), beim HTTP-Server kommt entsprechen Meldung 1.

#### Mögliche Ursache:

Falsche Hostsoftware auf eingestelltem Port gestartet (kein Webserver); falsche Host-Portadresse eingestellt; Programmierfehler in der Anwendung

| 20                                               | Unbekannter Fehler | Unknown Error |
|--------------------------------------------------|--------------------|---------------|
| Der Fehler kann nicht konkret zugeordnet werden. |                    |               |
| Mögliche Ursache:                                |                    |               |
| /                                                |                    |               |

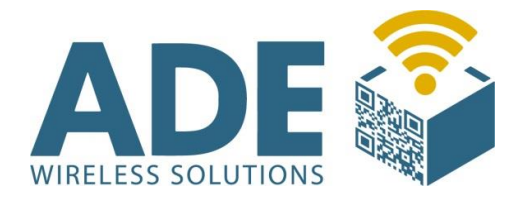

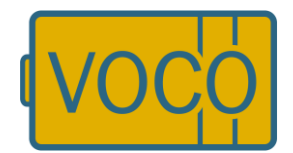

| 23                                                    | No authentication      | No authentication |
|-------------------------------------------------------|------------------------|-------------------|
| WLAI                                                  | N PSK Schlüssel falsch |                   |
| <b>Mögliche Ursache:</b><br>WLAN PSK Schlüssel falsch |                        |                   |

#### Weitere Meldungen

Folgende weitere applikationsunabhängige Meldungen gibt es:

| bitte warten                                                                                                    | please wait                  |  |
|----------------------------------------------------------------------------------------------------|------------------------------|--|
| Wird angezeigt, wenn ein Benutzerereignis (Knopfdruck, Scan) eintritt, bis<br>die Rückmeldung von der Applikation kommt. Wenn die Batterie einen Level<br>von 0 hat, wird zudem angezeigt:                                                                                                    |                              |  |
| BATTERIE WECHSELN                                                                                                    | CHANGE BATTERY               |  |
| Ein Betrieb ist weiterhin möglich, bis die Batterie komplett zusammenbricht.                                                                                                    |                              |  |
| Wird der Knopf für einige Sekunden gedrückt, wird keine Kommunikation<br>zur Applikation durchgeführt, sondern Versionsinformationen (VOCO-Name,<br>Programmversion, Konfigurationsversion, Seriennummer, später IP-<br>Adressen) über den VOCO angezeigt. Ist die HTTP-Kommunikation aktiviert,<br>wird beim Loslassen des Knopfes eine Verbindung zu Rabus (nicht zum<br>HTTP-Server) aufgebaut. |                              |  |
| Versionsupdate – bitte warten                                                                                                    | Firmwareupdate – please wait |  |

Diese Meldung wird angezeigt, während ein automatisches Programmupdate über Funk stattfindet.

| Neue Version                         | New release                        |
|--------------------------------------|------------------------------------|
| Diese Meldung wird angezeigt, wenn e | ine neue Firmware aktiviert wurde. |
| Der VOCO ist betriebsbereit.         |                                    |

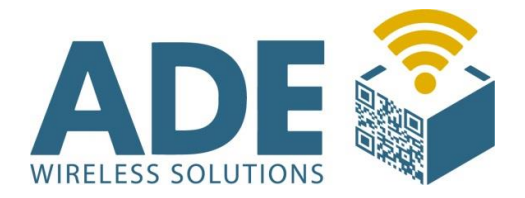

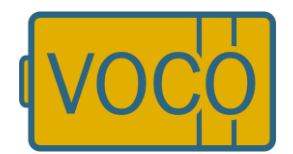

| Ungültiges Programm                                                                                                    | Invalid program   |  |
|----------------------------------------------------------------------------------------------------|-------------------|--|
| Diese Meldung wird angezeigt, wenn eine erhaltene Firmware ungültig ist<br>und nicht aktiviert wurde. Das alte Programm bleibt aktiv. Offensichtlich ist<br>die in Rabus eingestellte Programmupdatedatei ungültig. Das automatische<br>Programmupdate sollte schnellstmöglich deaktiviert werden, da der<br>Updatevorgang sonst nach jeder Kommunikation wieder gestartet wird. |                   |  |
| Neue Parameter New parameters                                                                                                    |                   |  |
| Diese Meldung wird angezeigt, wenn ach einem automatischen<br>Konfigurationsupdate neue Parameter eingestellt wurden. Der VOCO ist<br>betriebsbereit.                                                                                                    |                   |  |
| Konfig. senden Sending config.                                                                                                    |                   |  |
| Diese Meldung wird angezeigt, während die Konfigurationsparameter über die serielle Schnittstelle zu FBConfig gesendet werden.                                                                                                    |                   |  |
| Konfig. empfangen                                                                                                    | Receiving config. |  |

Diese Meldung wird angezeigt, während Konfigurationsparameter über die serielle Schnittstelle von FBConfig empfangen werden.

| Übertragung OK                                                                                                    | Transmission OK     |  |
|----------------------------------------------------------------------------------------------------|---------------------|--|
| Diese Meldung wird angezeigt, wenn die Übertragung der<br>Konfigurationsparameter über die serielle Schnittstelle von bzw. zu<br>FBConfig korrekt war. |                     |  |
| Übertragung nicht OK                                                                                                    | Transmission failed |  |

Diese Meldung wird angezeigt, wenn die Übertragung der Konfigurationsparameter über die serielle Schnittstelle von bzw. zu FBConfig nicht korrekt war.

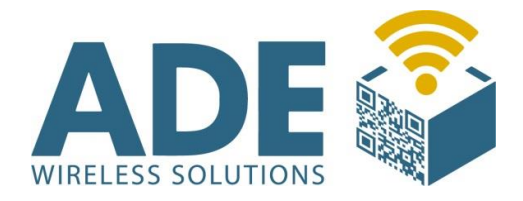

Г

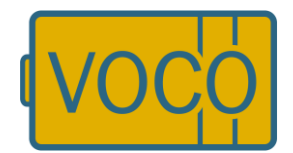

| Konfig. übernommen                                                                                                    | Configuration passed |  |
|----------------------------------------------------------------------------------------------------|----------------------|--|
| Diese Meldung wird angezeigt, wenn Konfigurationsparameter über die serielle Schnittstelle von FBConfig empfangen und aktiviert wurde.                      |                      |  |
|                                                                                                    |                      |  |
| Konfig. nicht UK                                                                                                    | Configuration failed |  |
| Diese Meldung wird angezeigt, wenn Konfigurationsparameter über die serielle Schnittstelle von FBConfig empfangen wurde aber nicht aktiviert werden konnte. |                      |  |

Т

#### Weitere Meldungen bei HTTP-Kommunikation

Folgende weitere applikationsunabhängige Meldungen gibt es, wenn das HTTP-Protokoll verwendet wird:

| (Admin-Verbindung)                                                                                                    | (Admin Connection) |  |
|----------------------------------------------------------------------------------------------------|--------------------|--|
| Diese Zeile wird zu einer der obigen Fehlermeldungen angezeigt, wenn sich<br>der Fehler auf die Rabus-Kommunikation und nicht auf die<br>HTTP-Kommunikation bezieht. |                    |  |
|                                                                                                    |                    |  |
| bitte warten                                                                                                    | please wait        |  |

| Keine Admin-Verbind.                                                      | No Admin Connection! |  |
|---------------------------------------------------------------------------|----------------------|--|
| noch xx Tage Betrieb                                                      | xx days left!        |  |
| Wird die HTTP-Kommunikation angezeigt, wenn ein Benutzerereignis          |                      |  |
| (Knopfdruck, Scan) eintritt, bis die Rückmeldung von der Applikation      |                      |  |
| kommt. Es besteht zurzeit keine Verbindung zu Rabus                       |                      |  |
| (Kommunikationsfehler). Ein Betrieb über HTTP ist für die angegebene Zeit |                      |  |
| dennoch möglich.                                                          |                      |  |

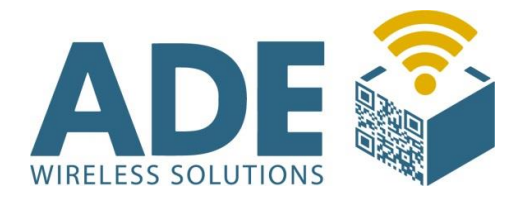

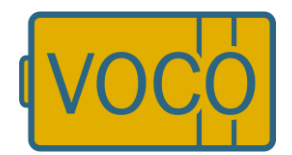

| CallButton gesperrt-                                                                                                    | CallButton disabled-  |  |
|----------------------------------------------------------------------------------------------------|-----------------------|--|
| Keine Admin-Verbind.                                                                                                    | No Admin Connection!  |  |
| Diese Meldung wird angezeigt, wenn seit längerer Zeit keine Verbindung zu                                                                                                    |                       |  |
| Rabus besteht. Die HTTP-Kommunikation ist gesperrt. Ein Knopfdruck                                                                                                    |                       |  |
| versucht stattdessen erneut eine Verbindung zu Rabus aufzubauen. Wenn                                                                                                    |                       |  |
| Rabus wieder erreicht wird, wird die folgende Meldung angezeigt:                                                                                                    |                       |  |
|                                                                                                    |                       |  |
| CallButton wieder freigegeben                                                                                                    | CallButton reenabled! |  |
| Diese Meldung wird angezeigt, wenn der VOCO gesperrt war und die<br>Kommunikation zu Rabus nun wieder besteht. Ein weiterer Knopfdruck<br>führt wieder zu einer HTTP-Kommunikation.                                                                                                    |                       |  |
|                                                                                                    |                       |  |
| Bereit.                                                                                                    | Ready.                |  |
| Diese Meldung wird angezeigt, wenn zuvor eine Fehlermeldung nach Rabus-<br>Kommunikation angezeigt wurde und die Verbindung jetzt wieder<br>funktioniert. Die Meldung wird nicht angezeigt, wenn zwar ein Rabus-<br>Kommunikationsfehler bestand, aber aktuell eine Meldung der HTTP-<br>Applikation angezeigt wird. |                       |  |

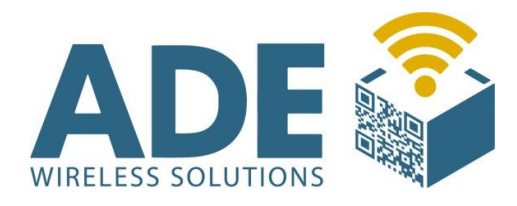

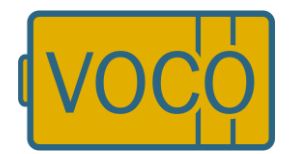

# **10. Zubehör und Ersatzteile**

## Batterie "-"

- Zum Austausch der leeren Batterie

## Scanner "-"

- Handscanner zur Nutzung von Barcodes

## Batterie-Dongle "-"

- Zum entsperren des "Batteriewechsel-Modus"

## Hutschienenmodul "CB-VO-SM-IO"

- Handscanner zur Nutzung von Barcodes

## Klemmbrett "-"

- Pro Einlageblatt können bis zu 8 verschiedene Artikel bestellt werden

### Bestell-Waage "CB-WAAGE"

- Löst eine Bestellung aus, sobald ein Schwellwert unterschritten wird

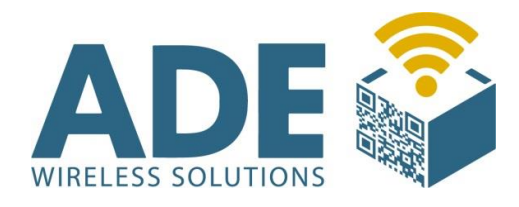

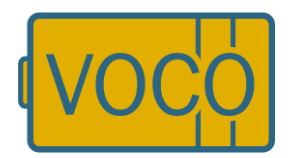

# **11. Abmaße**

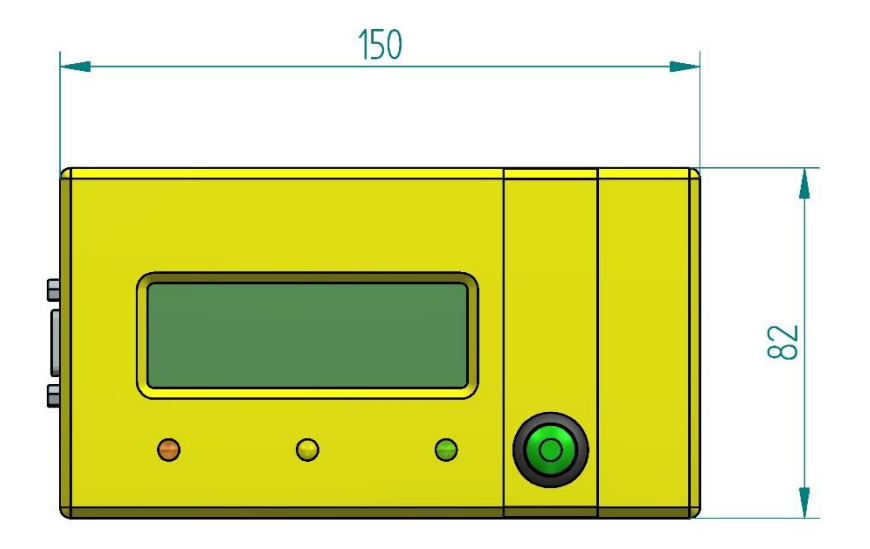

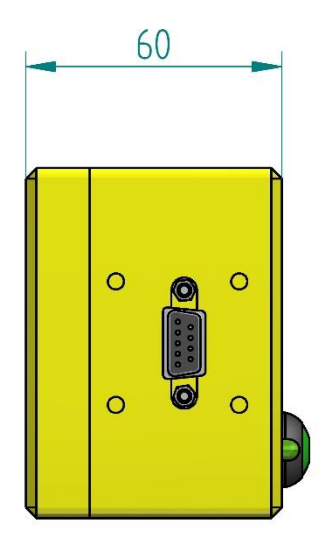

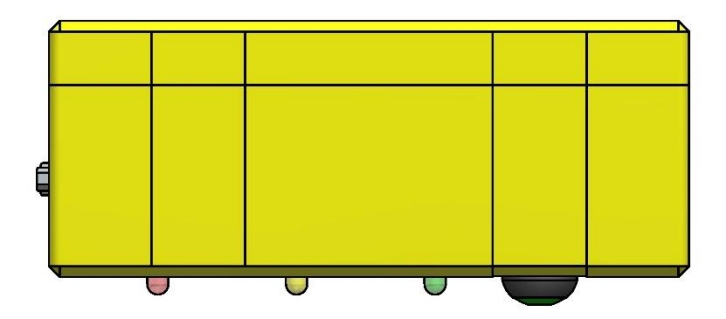

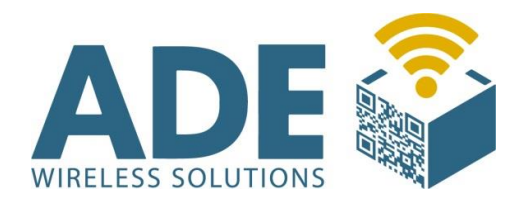

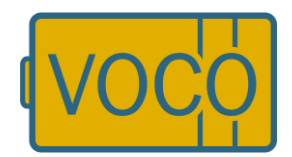

# Revision

#### 30.09.21

- Doppelten "Fehler 17" gelöscht
- "Fehler 23" hinzugefügt

#### 16.08.24

- FBConfig aktualisiert